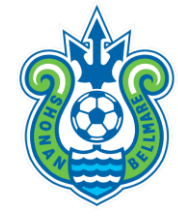

# 2021シーズンオフィシャルクラブパートナー チケット電子化について

サービス概要

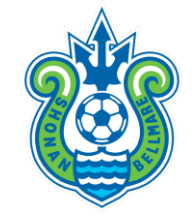

### 各パートナー企業様ごとにチケットをご取得可能なご利用**ポイント**をお渡しいたします。 希望の試合・席種・枚数を自由に組み合わせ、**チケットの申し込みが可能**です。

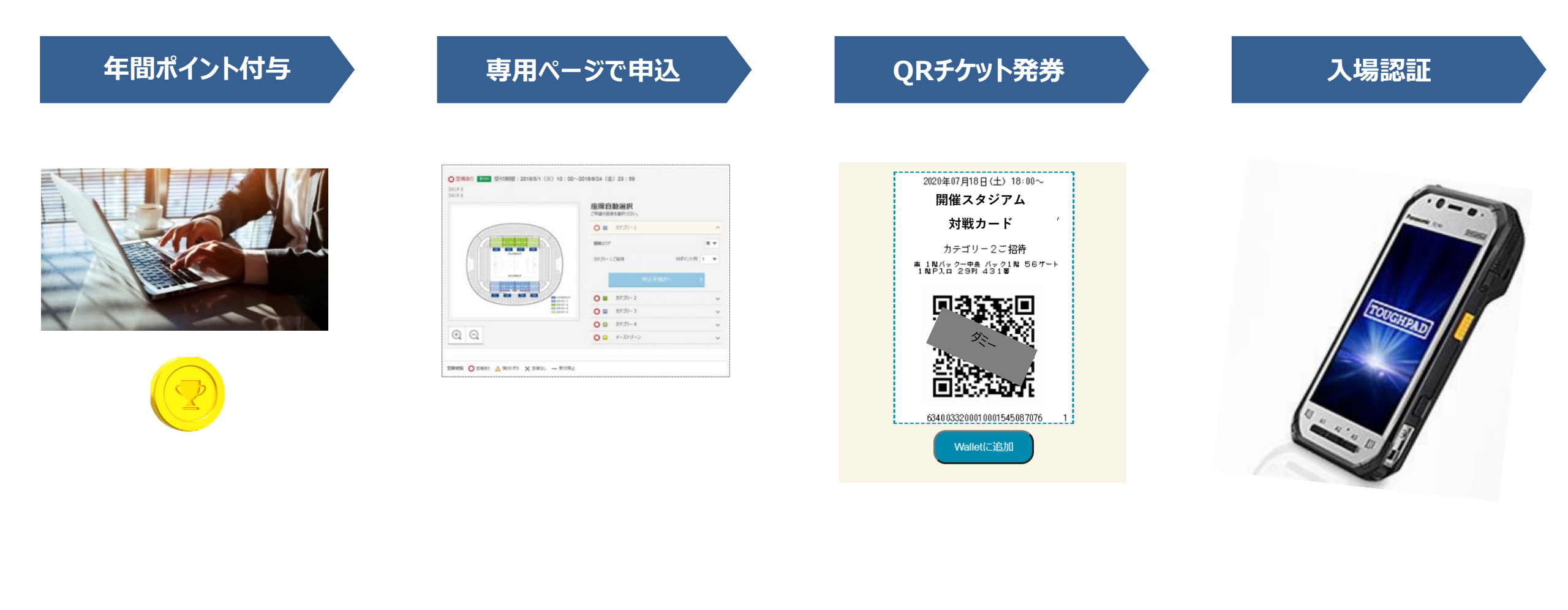

従来との主な違い

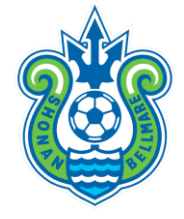

|                    | 従来       | 今シーズン以降     |
|--------------------|----------|-------------|
| <u>チケットの種類</u>     | 紙        | QR⊐−ド       |
| <u>座席エリア・場所の選択</u> | $\times$ | Ο           |
| <u>試合ごとのチケット枚数</u> | 制限あり     | 制限が大幅に緩和!   |
| 取得方法               | 弊社による郵送  | パートナー様ごとに取得 |

導入背景

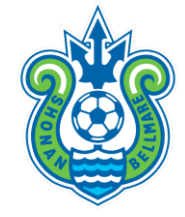

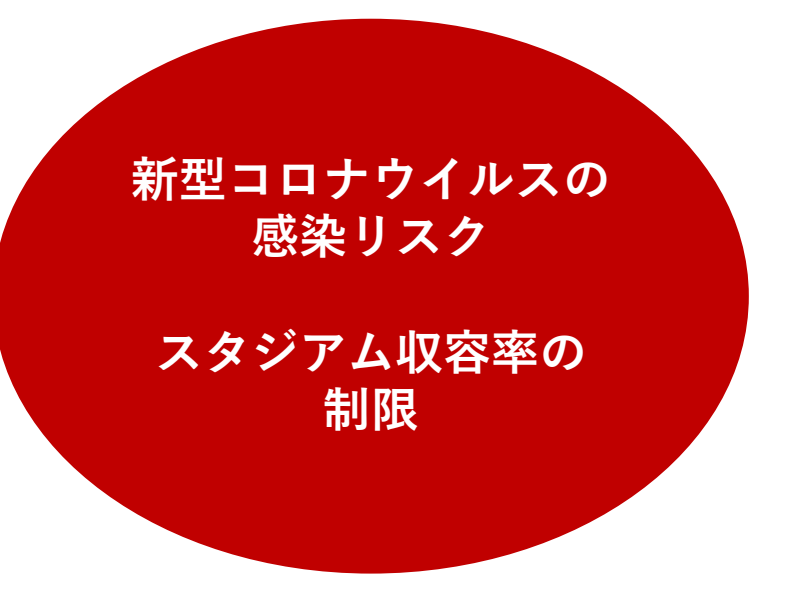

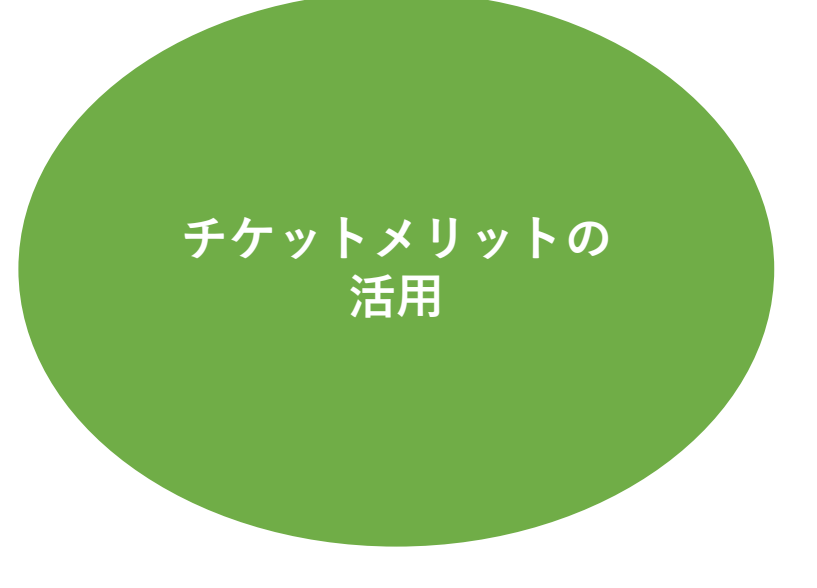

導入メリット

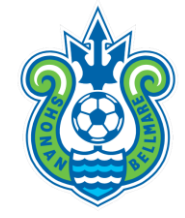

◆ 招待券におけるスポンサーメリットの最大化

▶ 好きな試合に、好きな人数で観戦することが可能に!

▶ 好きなエリアで観戦できる!

▶ 座席選択が可能に!

▶ 先行販売よりも早くにチケットを取得することができる!

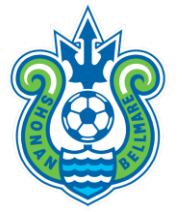

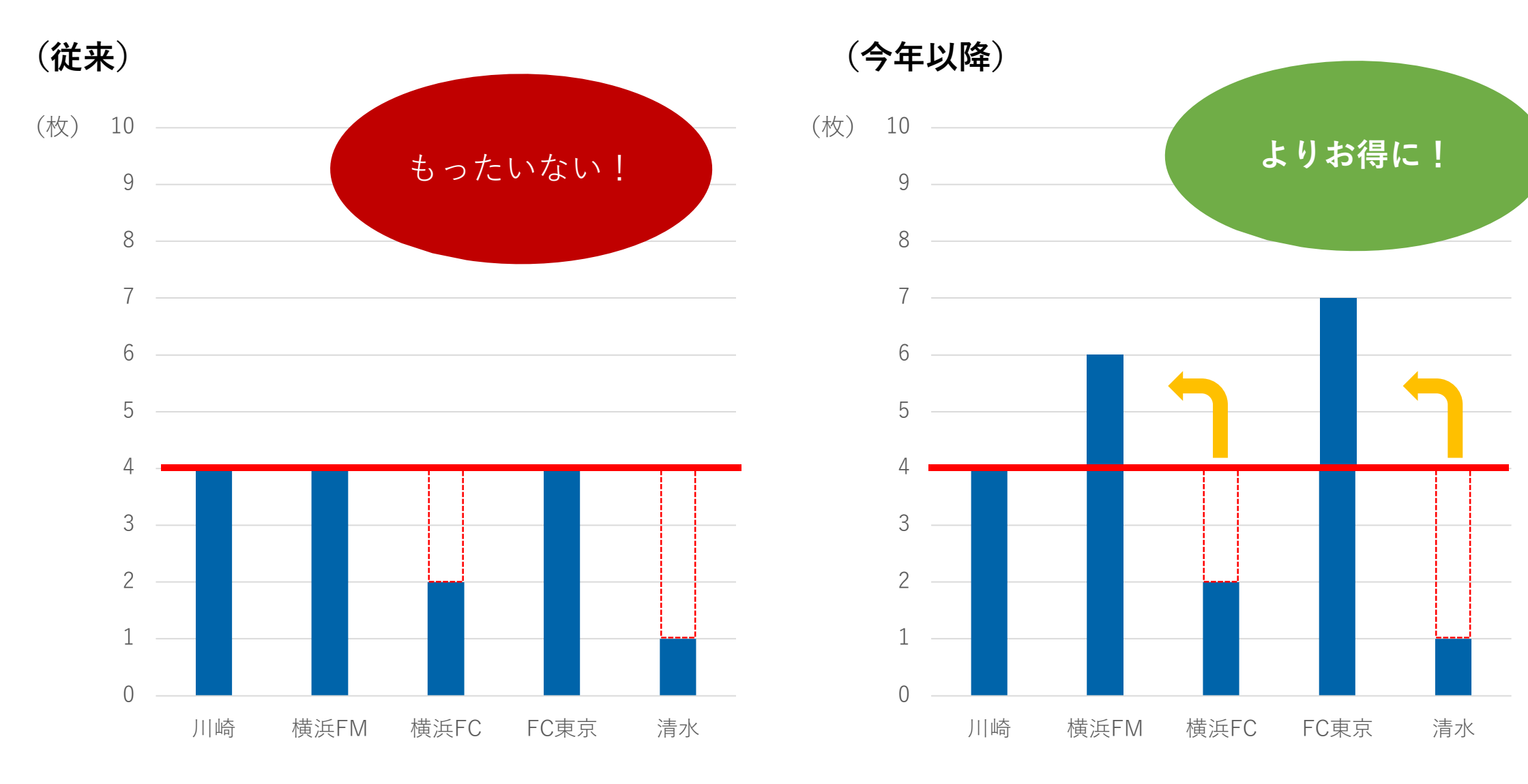

好きなエリアで観戦できる!

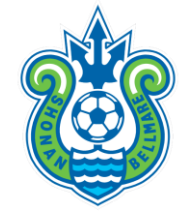

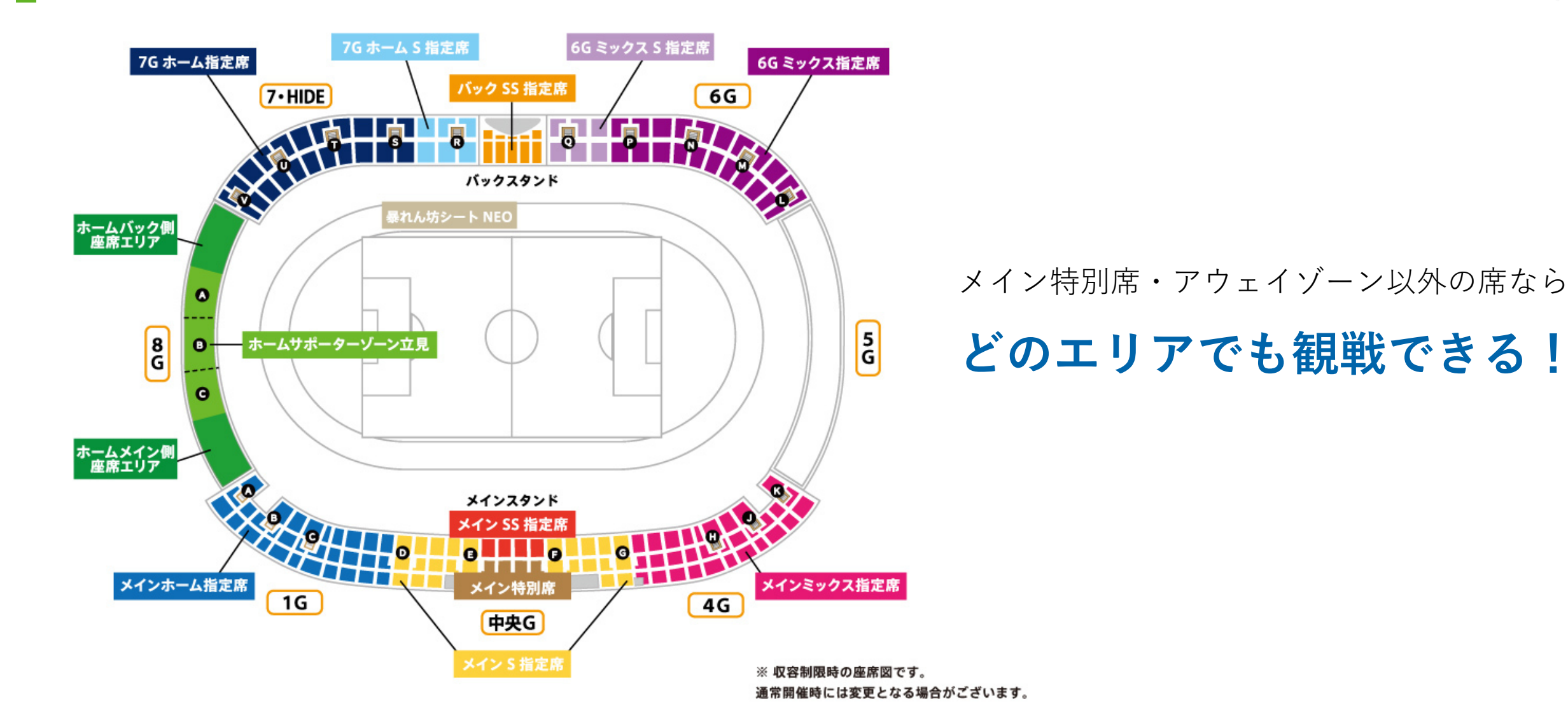

座席選択が可能に!

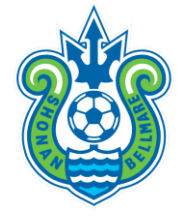

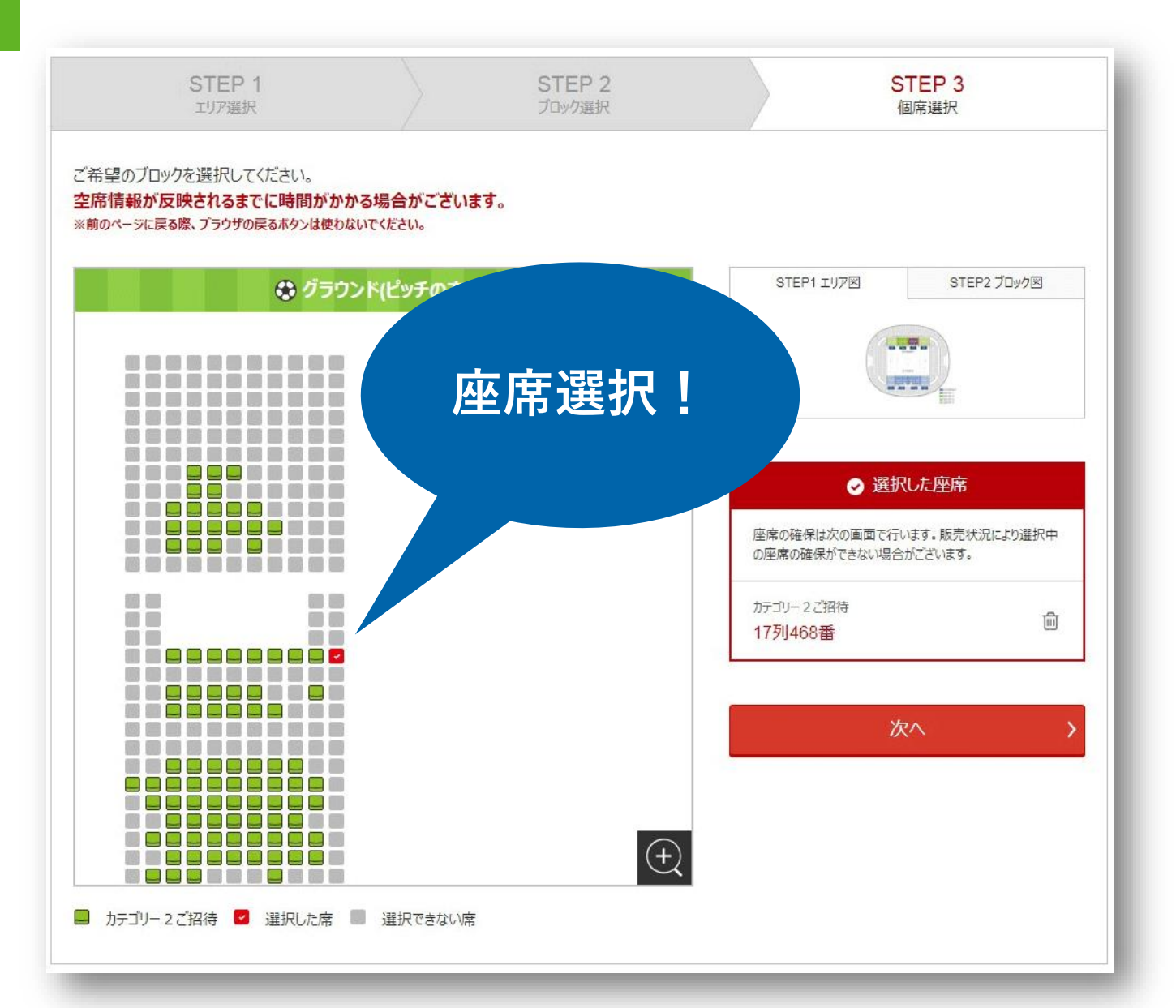

「一番端の席がいい」「できるだけ前で観た い」「出入り口に近い席がいい」など お好きな座席を選ぶことがで きます!

(※) 基本的に先着順となります

# 先行販売よりも早くにチケットを取得することができる!

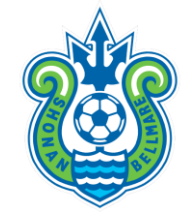

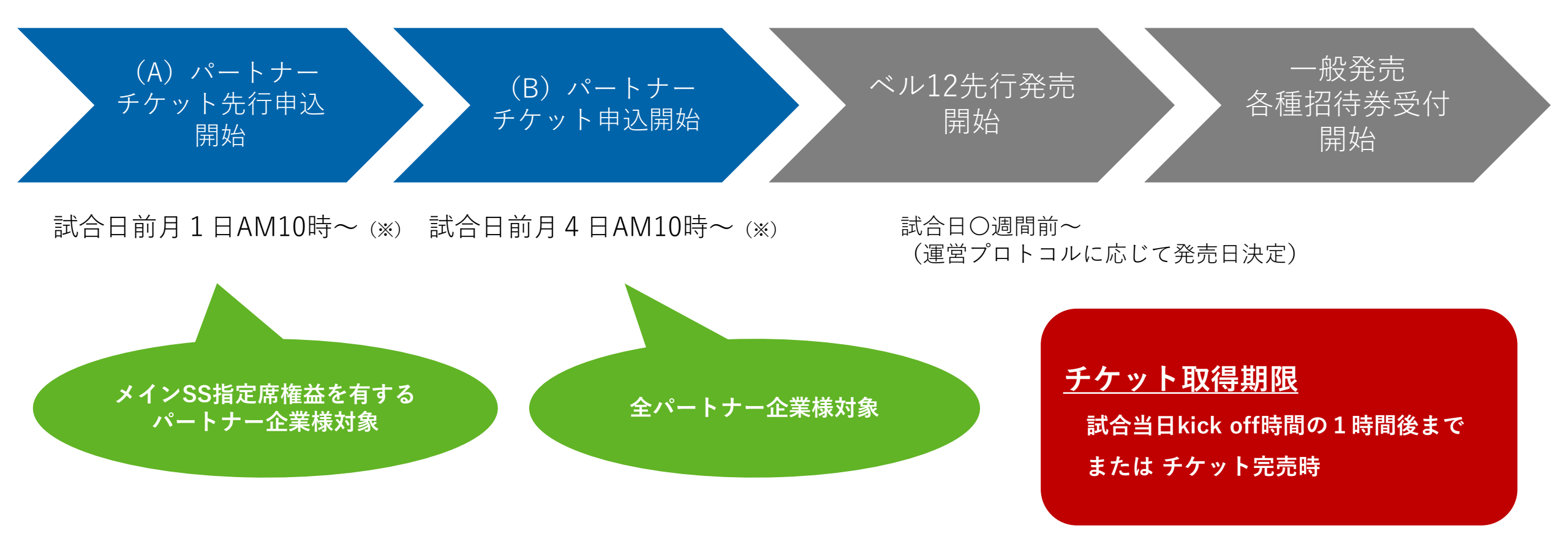

※2月開催試合申込開始日…A:2/8(月) B:2/11(木) 3月開催試合申込開始日…A:2/15(月) B:2/18(木)

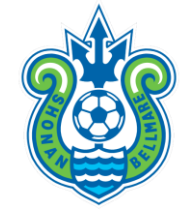

|                | メインS指定<br>(90P) | バックSS指定<br>(80P) | メインホーム指定<br>(65P) | 年間ポイント数  |
|----------------|-----------------|------------------|-------------------|----------|
| <u>株式会社A</u>   | 2               | 0                | 0                 | 180P×試合数 |
| <u>B株式会社</u>   | 2               | 2                | 0                 | 340P×試合数 |
| 有限会社C          | 0               | 0                | 4                 | 260P×試合数 |
| <u>一般社団法人D</u> | 2               | 0                | 2                 | 310P×試合数 |

# 席種別ポイント一覧

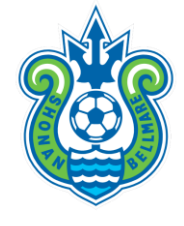

| 席種              | ポイント |
|-----------------|------|
| メインSS指定席        | 100  |
| 超暴れん坊シート        | 100  |
| メインS指定席         | 90   |
| バックSS指定席        | 85   |
| 暴れん坊シートNEO      | 70   |
| メインホーム指定席       | 65   |
| メインミックス指定席      | 65   |
| 7GホームS指定席       | 60   |
| 6GミックスS指定席      | 60   |
| 6Gホーム指定席        | 55   |
| 6Gミックス自由席       | 50   |
| ホームサポーターゾーン(座席) | 45   |
| ホームサポーターゾーン(立見) | 40   |

申込スケジュール (※2月&3月開催試合)

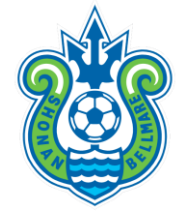

| <b>)</b> |      |     |     |     |     |      |
|----------|------|-----|-----|-----|-----|------|
| Z Febr   | uary |     |     |     |     | 2021 |
| SUN      | MON  | TUE | WED | THU | FRI | SAT  |
| 31       | 1    | 2   | 3   | 4   | 5   | 6    |
|          |      |     |     |     |     |      |
| 7        | 8    | 9   | 10  | 11  | 12  | 13   |
|          | A    |     |     | В   |     |      |
| 14       | 15   | 16  | 17  | 18  | 19  | 20   |
|          |      |     |     |     |     |      |
| 21       | 22   | 23  | 24  | 25  | 26  | 27   |
|          |      |     |     |     |     |      |
| 28       | 1    | 2   | 3   | 4   | 5   | 6    |
|          |      |     |     |     |     |      |
|          |      |     |     |     |     |      |

| A:2/8(月)10:00~  |
|-----------------|
| B:2/11(木)10:00~ |
|                 |
| 3月開催試合          |
| A:2/15(月)10:00~ |
| B:2/18(木)10:00~ |
|                 |
|                 |

(A)メインSS指定席権益有パートナー企業様 (B)その他パートナー企業様

※申し込み期限

試合日当日キックオフ1時間後

or チケット完売時

申込スケジュール (※4月以降開催試合)

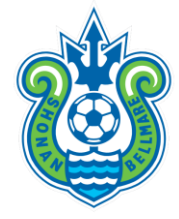

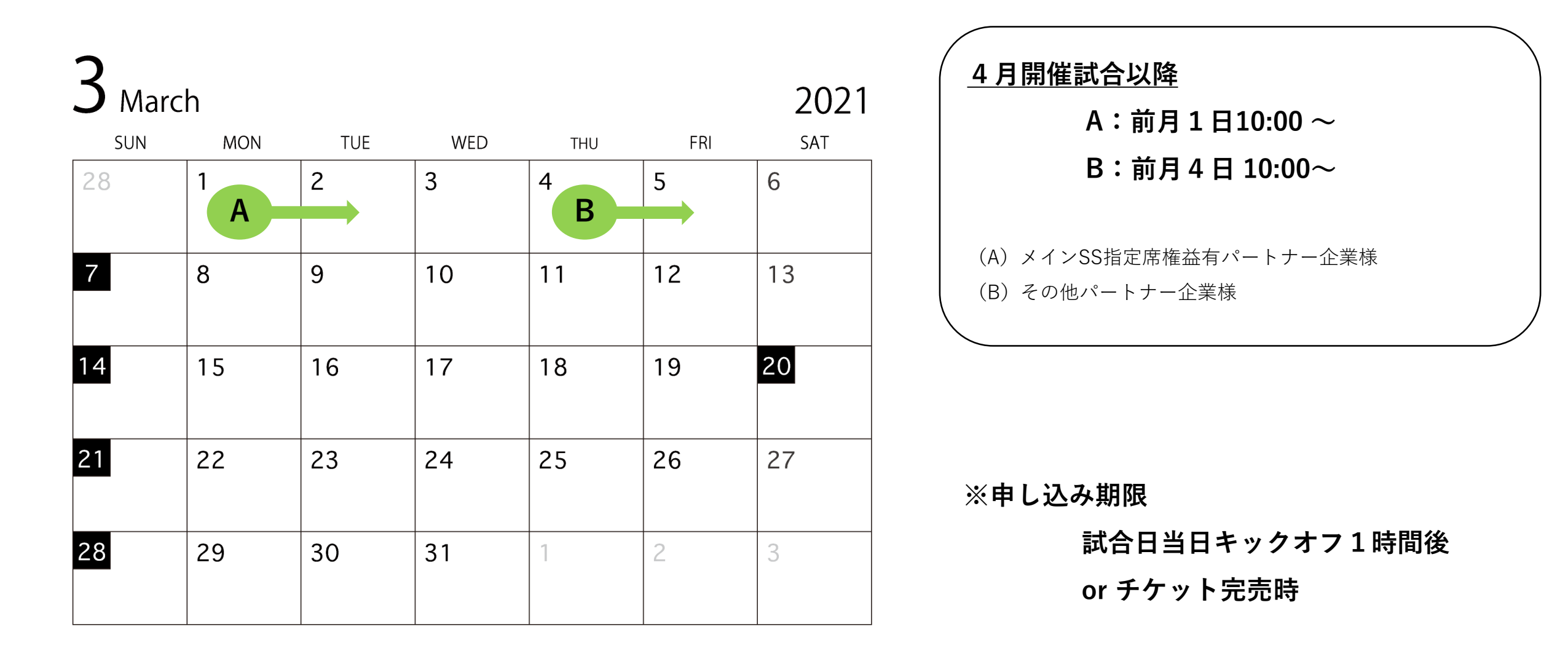

試合ごとの枚数上限(使用ポイント上限)

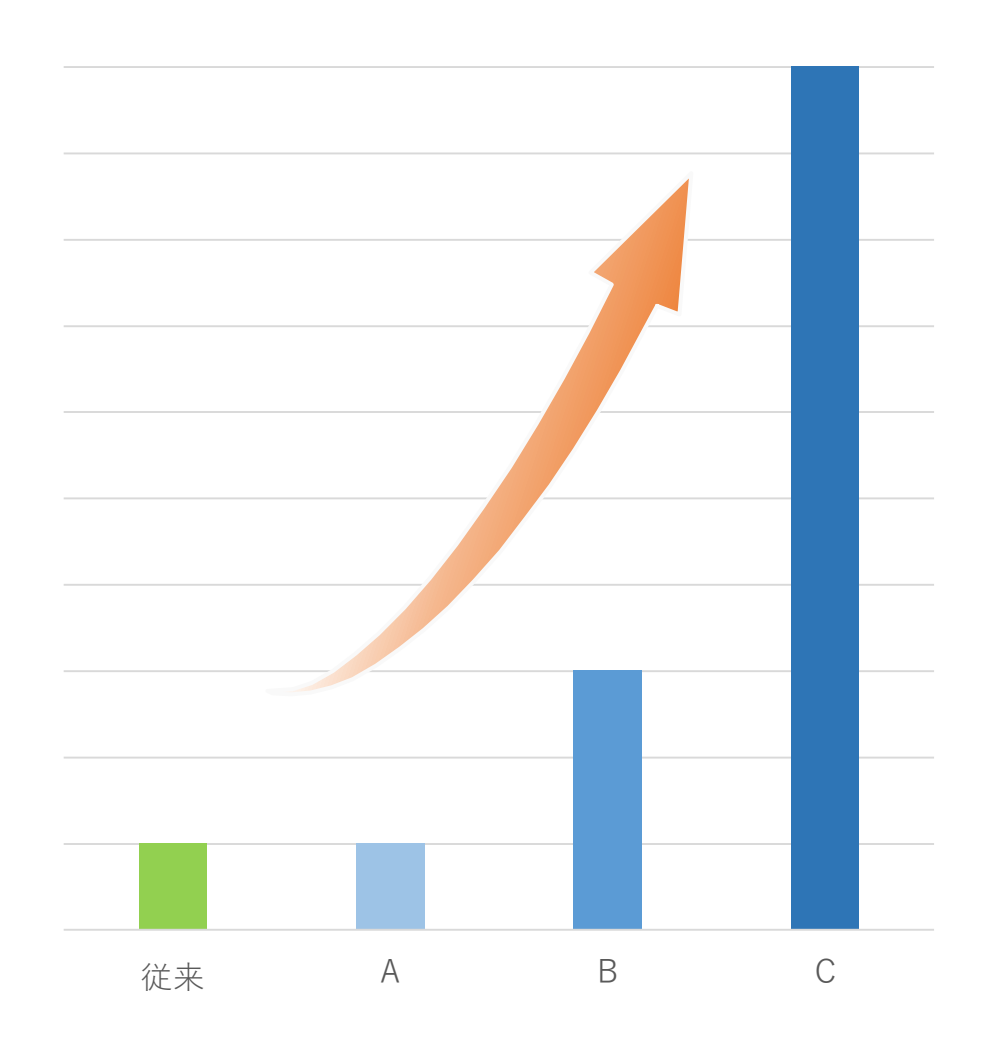

<u>枚数上限(使用ポイント上限)</u>

- Aパターン:権益枚数×1 Bパターン:権益枚数×**3**
- Cパターン:権益枚数× ∞

# 制限が大幅に緩和!

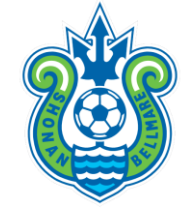

| 節       | 日程    | 曜日 | キックオフ | 対戦相手   | 上限Pパターン |
|---------|-------|----|-------|--------|---------|
| 1       | 2月27日 | ±  | 15:00 | サガン鳥栖  | В       |
| YLC GS1 | 3月2日  | 火  | 19:00 | 浦和レッズ  | С       |
| 4       | 3月13日 | ±  | 16:00 | ベガルタ仙台 | В       |
| 6       | 3月21日 | 日  | 15:00 | セレッソ大阪 | В       |
| YLC GS2 | 3月27日 | ±  | 15:00 | 横浜FC   | С       |

(上限例)

- ・2月27日(土) VSサガン鳥栖 ・メインS指定席2枚(/試合) の権益を有するパートナー様
- ➡ 90 (P) × 2 (枚) × 3

(上限) 540P

※4月以降のホームゲームの上限ポイントパターンにつきましては、追ってメールにてご案内いたします。

スタジアム入場方法

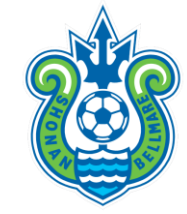

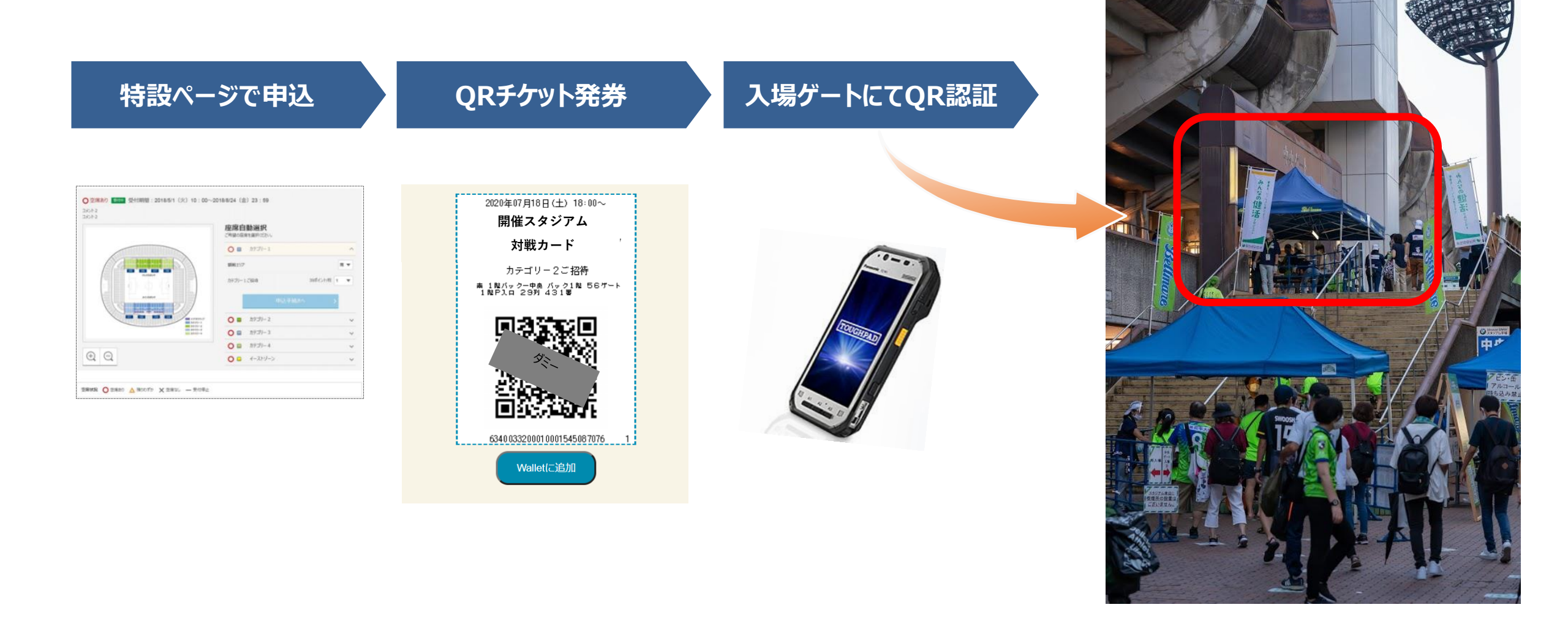

QRチケット入場率

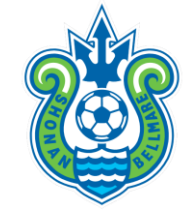

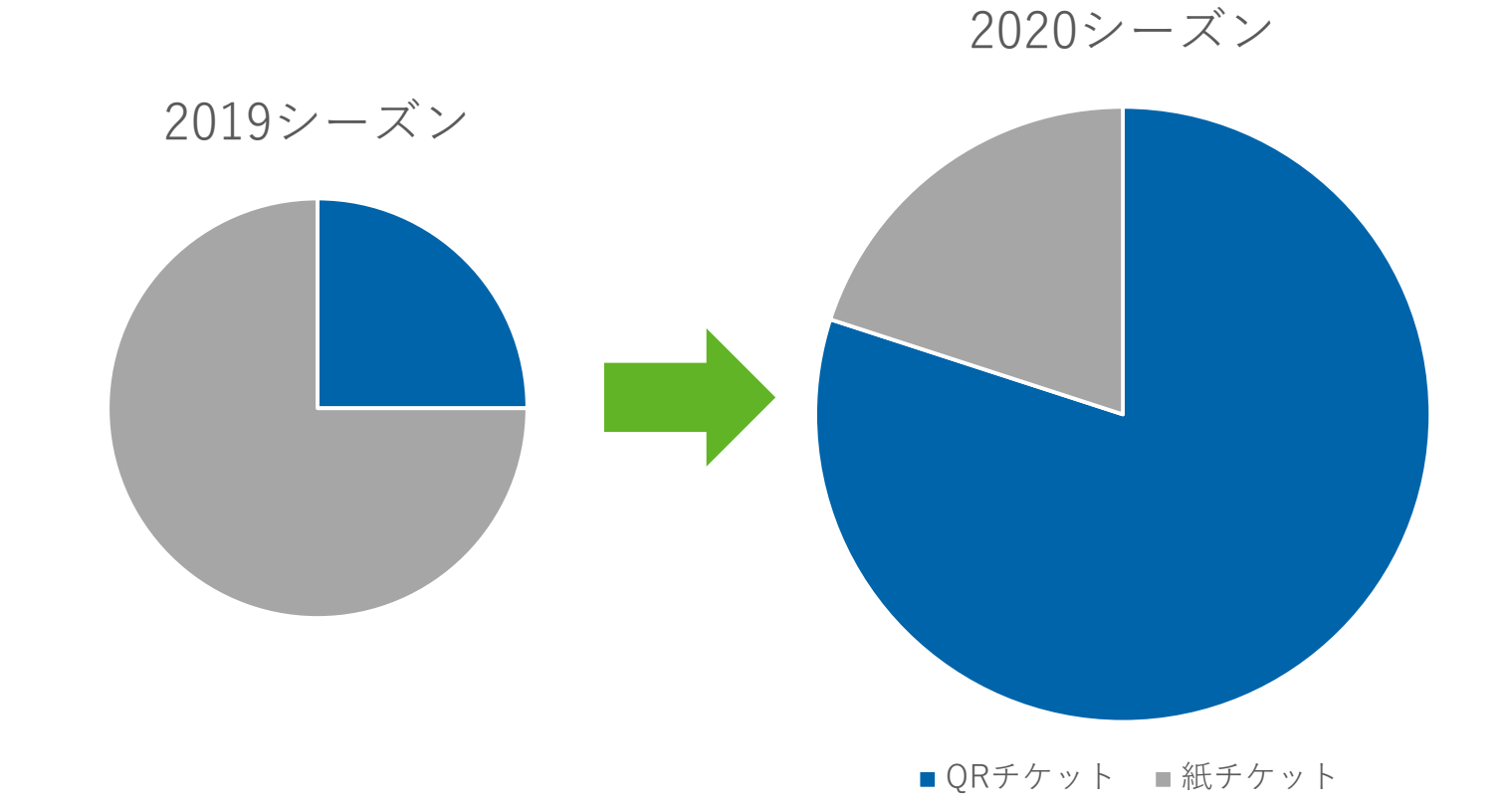

# 約80%まで普及

## 主なQ&A

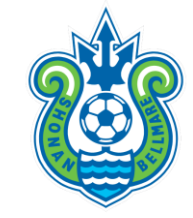

- Q1. 申込後のキャンセルはできますか?
- A1. システムの都合上、<u>基本的にキャンセルできません。</u>
  - もし申込後に、試合にご来場できなくなったことがわかった場合には、別の方へ譲渡することをお勧めします。
- Q2. 本サービスに使用するアドレスに、個人で取得したJリーグIDと同様のアドレスを使用するのは可能でしょうか?
- A2. 個人で登録しているJリーグIDのアドレス以外での登録を推奨しています。
- Q3. QRチケットをスクリーンショットで譲渡(共有)することは可能でしょうか?
- A3. スクリーンショットしたQRコードでの入場時に、座席エリアや番号が確認できない場合が発生する恐れが ございます。メールまたはURLでのチケット譲渡(共有)を推奨します。
- Q4. YBCルヴァンカップグループステージを突破した場合、ポイントの増加はありますか?
- A4. 弊クラブ主管試合につきまして、増加試合分のポイントを付与します。

## 主なQ&A

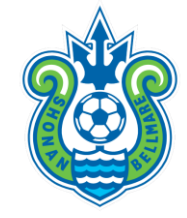

- Q5. メイン特別席のチケットは取得できるのでしょうか?
- A5. <u>年間契約にて権益を有しているパートナー企業様以外は取得できません。</u>
  - また、本オンライン上でのチケットシステムでの取得も受け付けておりません。

チケットをご要望の際には、弊社各担当へ直接お申し出ください。紙チケットをご準備いたします。 なお、保有ポイントから110ポイント(/枚)を減算させていただきますので、予めご了承下さい。 (減算時期は毎月10日前後を予定)

Q6. メインSS指定席のチケットは取得できるのでしょうか?

A6. どのパートナー企業様も本サービス上で取得可能です。ただし、メインSS指定席権益を有するパートナー企業様がチ ケットを優先的に取得できる期間(前月1日~3日)を設けていますので、予めご了承ください。

Q7. ポイントがなくなってしまった場合、追加で購入することは可能でしょうか?

A7. <u>可能です。</u>ご要望の方は弊社各担当へ直接お申し出ください。

主なQ&A

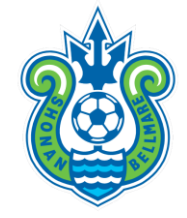

- Q8. 観戦者情報を事前にベルマーレへ伝える必要はありますか?
- A8. 今回のチケット運用において、事前に申請する必要はございません。
  - しかし万が一、スタジアムご来場者の中で、新型コロナウイルスに感染している(していた)ことが判明した 場合、濃厚接触者を速やかに正確に特定するために、各パートナー企業様に観戦者のご連絡先をご確認させて いただきますので、予めご了承ください。

© 2021 Shonan Bellmare Inc. All Rights Reserved.

## 補足)「超暴れん坊シート」について

※緊急事態宣言下においては、チケット申込を 受け付けておりません。予めご了承ください。

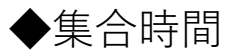

・ウォーミングアップ見学ご希望の方:試合当日のキックオフ80 分前にメインスタンド側正面入口横に集合

・試合のみ観戦希望の方:試合当日のキックオフ30分前にメイン スタンド側正面入口横に集合

※いずれの場合もご観戦場所までスタッフの案内で移動致しま

す。

#### ◆当日の流れ

1.キックオフ30分前または80分前に集合・説明(集合時間はどちらかお好きな方でご集合ください)

#### 2.入場

3.試合観戦

4.試合終了勝利時選手とハイタッチ選手退出後、解散

※各集合時間に遅れた場合、すぐにご入場いただけない場合がございますのでご注意ください。

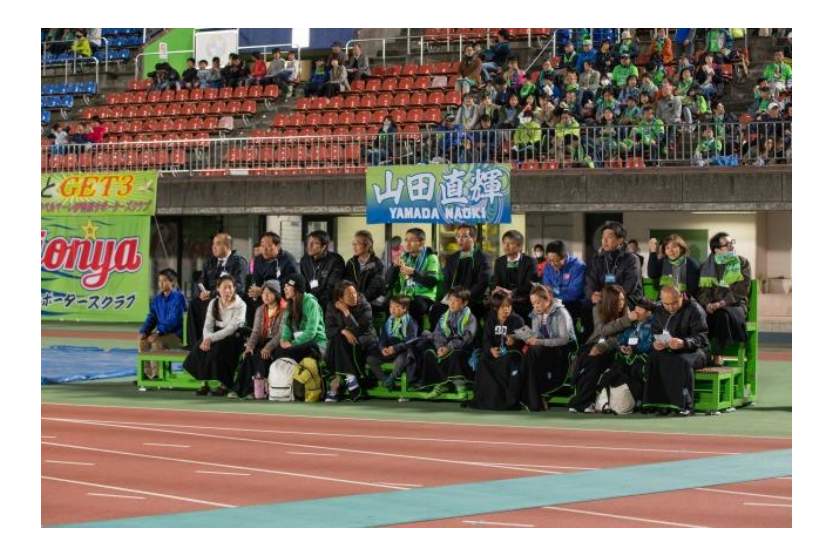

# 補足)「暴れん坊シートNEO」について

#### ◆集合時間

・ウォーミングアップ見学ご希望の方:試合当日のキックオフ70分前に【7・HIDEゲート前】に集合
・試合のみ観戦希望の方:試合当日のキックオフ30分前に【7・HIDEゲート前】に集合
※いずれの場合もご観戦場所までスタッフのご案内で移動いたします。

#### ◆当日の流れ

- 1.キックオフ70分前または30分前に集合・説明
- (集合時間はどちらかをお選びください)

#### 2.入場

3.観戦エリアからのウォーミングアップ見学、試合観戦4.試合終了・選手退出後、解散

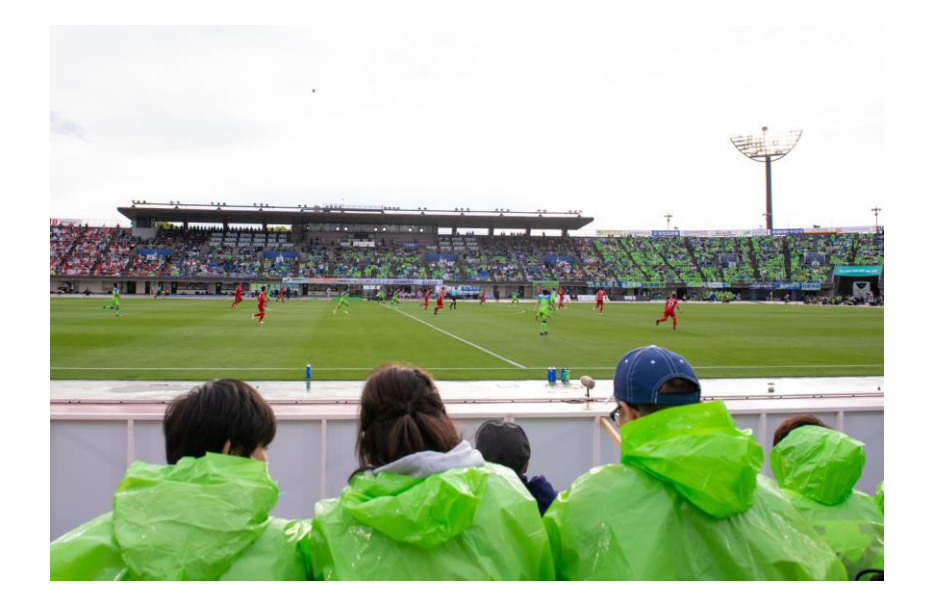

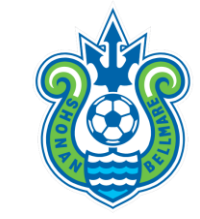

## 補足)「超暴れん坊シート」及び「暴れん坊シートNEO」について

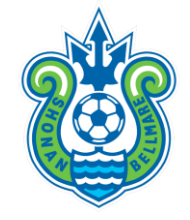

#### ◆販売対象者

- ・湘南ベルマーレサポーターであること。(アウェイユニ着用不可)
- ・小学生以上の方(特殊な座席のため、安全・運営上の問題から未就学児の方はお断りさせていただきます)
- ・注意事項を厳守していただける方。

#### ◆注意事項

- ・暴れん坊シートの方は集合時間以降の時間帯の重なる他のイベントに参加できません。
- ・陸上トラック上への設置のため、座席での食事は出来ません。また、飲み物はお水、お茶、スポーツドリンク類のみ可となります。
- ・応援フラッグ、鳴り物などの応援機材の持込みは出来ません。また、立ったままや指定場所以外での観戦は出来ません。
- ・試合中の写真(携帯電話カメラを含む)撮影、ビデオ撮影は禁止といたします。撮影された場合は、画像の消去や機器のお預かり、場合によっては退場していただきます。
- ・テレビ中継用のカメラ、取材のスチールカメラマン、ボールパーソンなどが座席前方に位置します。状況によって視野を妨げる場合がありますが、テレビ中継および試合運営が優先されますので予めご了承ください。
- ・アウェイチームのユニフォームおよびグッズの着用、また応援は出来ません。
- ・ハイヒールやスパイクでの入場は出来ません。スニーカーなどゴム底の靴でお願いいたします。
- ・原則として、試合中の移動・退出は出来ません。トイレは事前に済ませてください。
- ・傘、日傘を差しての観戦は出来ません。雨天時にはポンチョや雨合羽を着用してください。
- ・観戦中の写真や映像を弊クラブまたはメディアなどで使用させていただく場合がありますので、その旨をご了承の上お申し込みください。 また、それに伴う肖像権に関する申立てをお受けすることが出来ませんので予めご了承ください。
- ・審判の誤審を防ぐために、カラービブスを着用していただく場合があります。
- ・ピッチに近いためボールが当たる場合がありますのでご注意ください。
- ・その他、係員の指示に従ってご観戦ください。
- ・注意事項を遵守いただけない方は、退場いただく場合があります。

# ポイント交換サービスご利用方法

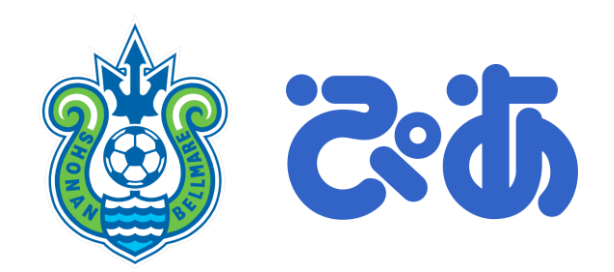

ご利用手順

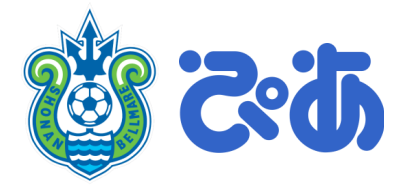

- STEP① 「JリーグID」を取得
- STEP② 「JリーグID」とワンタッチパスID(本サービス専用ID)を紐づけ
- STEP③ 専用webサイトにログインし、チケット申込
- STEP④ 専用webサイトにてQRチケットを発券・譲渡
- STEP⑤ 発券したQRチケットをお持ちの上、スタジアムのゲートに直接ご来場

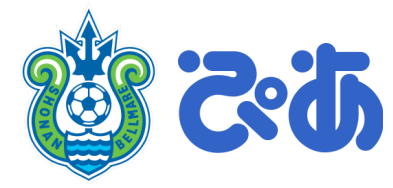

「Jリーグチケット」にアクセス

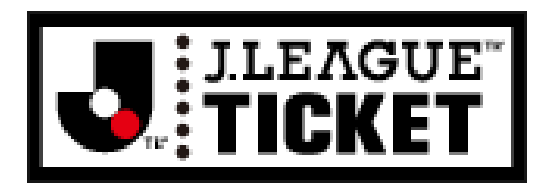

https://www.jleague-ticket.jp/

# シーンプの右上にあるアカウントメニューから、 「ご利用登録」ボタンを押してください。

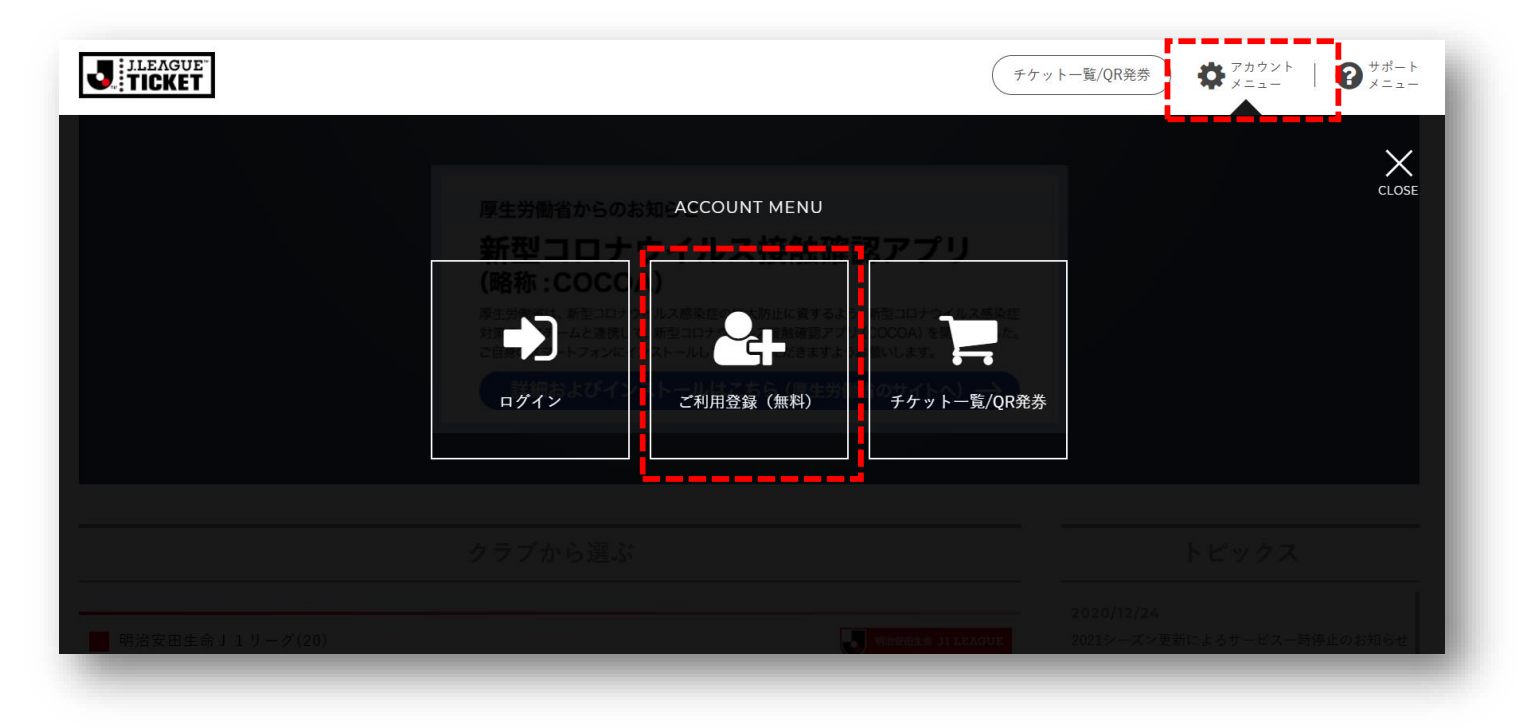

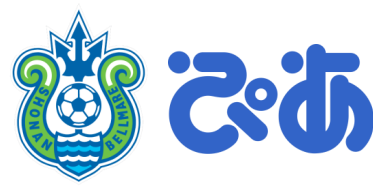

## ③ メールアドレスを記入し、「メール送信 ボタン」を押してください。

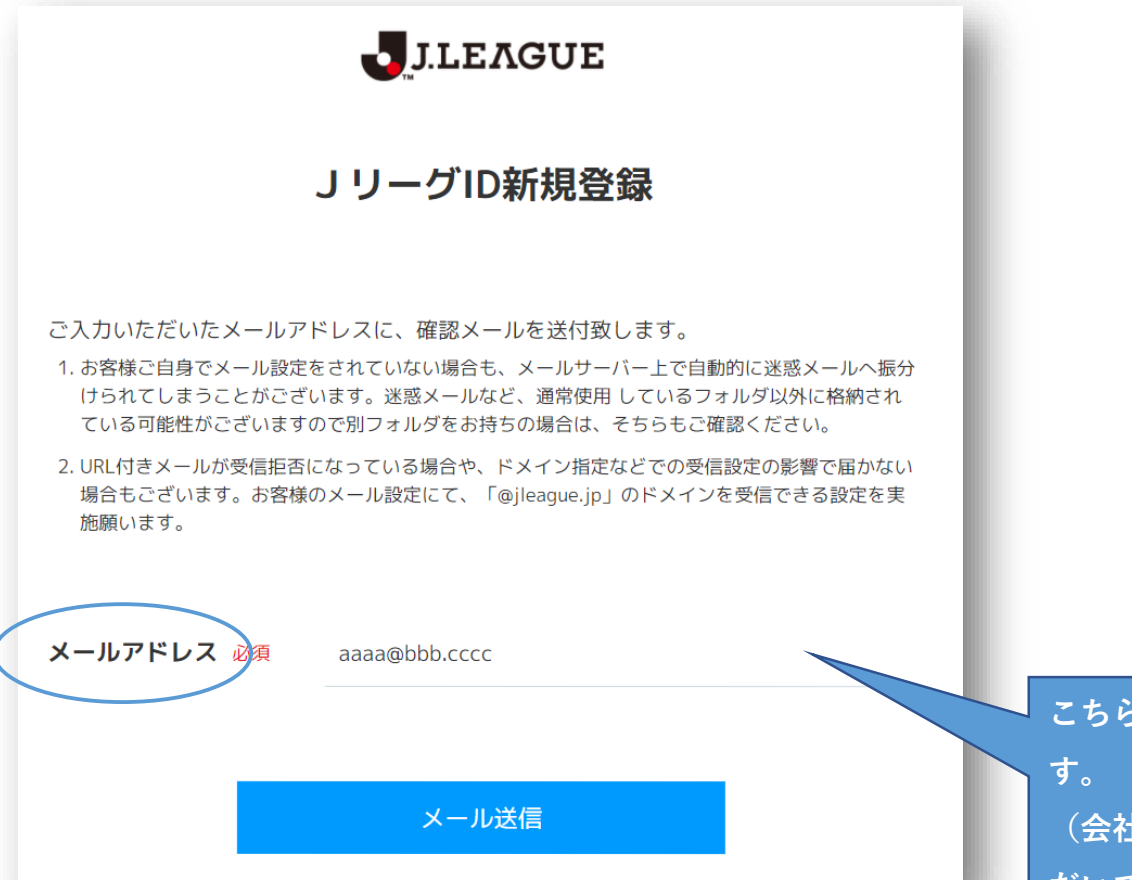

### ④ 受信したメール文面内のURLを押し、 登録画面に遷移します。

JリーグID <id@jleague.jp> To 自分 -

このたびはJリーグIDにご登録いただき、誠にありがとうございます。

登録の手続きはまだ完了していません。 以下のURLをクリックし、登録手続きを行ってください。

■ご注意 ※URLの有効期間は配信されてから15分です。

#### URL

https://login.jleague.jp/signup?email\_token=eyJraWQiOiJyc2ExliwiYWxnljoiUIMyNTYifQ.eyJleHAiOjE2MTA0MjU1OTgsImVtYWIsljo ifQ.AR5q3xBi99J4DMukLsNThz2mBWf4-0M\_-uqQJDXMHg-DxGVVz8Amjo9BGn-nDZYIEHWcFir-Pk1IC0KuDCXMeh\_Qi0dn4-XBU EdvT6zz0vRnX\_yGHqzXGrfpt2-oObvvfXALLT3gLMPnwJgQ-91ez9o-DuNoafn\_\_yJvlLnqxLSZETVUvwdDba8ssWMv9giZ05nuYxIvE vn08nE66q81ZH5FSITSVZRDu2nvFepc4idGt2NIID5AetXIP7qxXtDpveF2tas\_kOUAqOw1Q2F6tPQH4xeP9jPKiPaw&client\_id=jleag

なお、このメールの内容に覚えのない方は、お手数でございますが、破棄して いただきますようお願い申し上げます。

#### こちらのアドレスへ、チケット申込完了メールなどの情報が届きま

(会社共有アドレスでも、個人アドレスでもどちらをご登録していた だいても、システム上は問題ございません。)

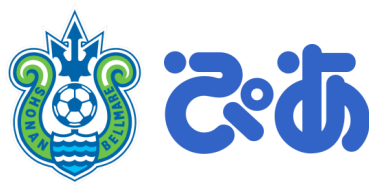

⑤ ご登録フォームの内容に沿って、必要事 項を記入します。JリーグIDの規約を確認 し・同意ボックスにチェックの上「次へ」 を押します。

### ⑥ お気に入りクラブとして「湘南ベルマーレ」 をお選びください。

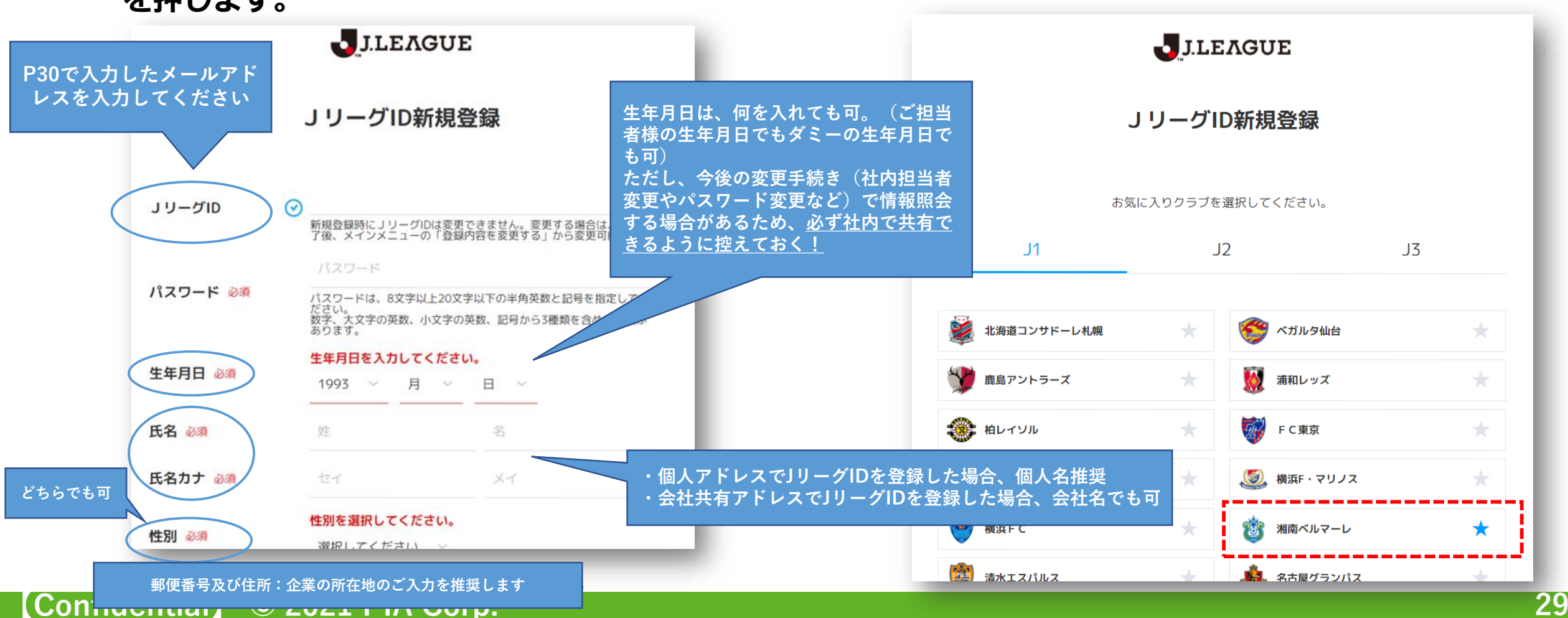

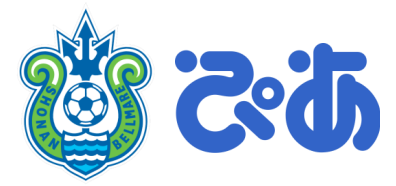

#### JLEAGUE JリーグID新規登録 \*\*\*\* JリーグID \*\*\*\*\* パスワード \*\*\*\* 生年月日 \*\*\*\*\* 氏名 \*\*\*\*\* 氏名 \*\*\*\*\* 性別 \*\*\*\*\* 郵便番号 \*\*\*\*\* 都道府県 戻る 登録

### ⑦ 最後にご登録内容を確認の上、一番下にある 「登録」ボタンを押すと登録完了です。

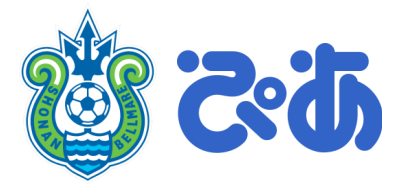

①「Jリーグチケット」にアクセス

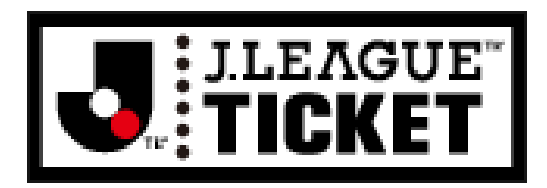

https://www.jleague-ticket.jp/

## ②トップの右上にあるアカウントメニューから「ログイン」 ボタンを押し、登録したJリーグIDでログインします。

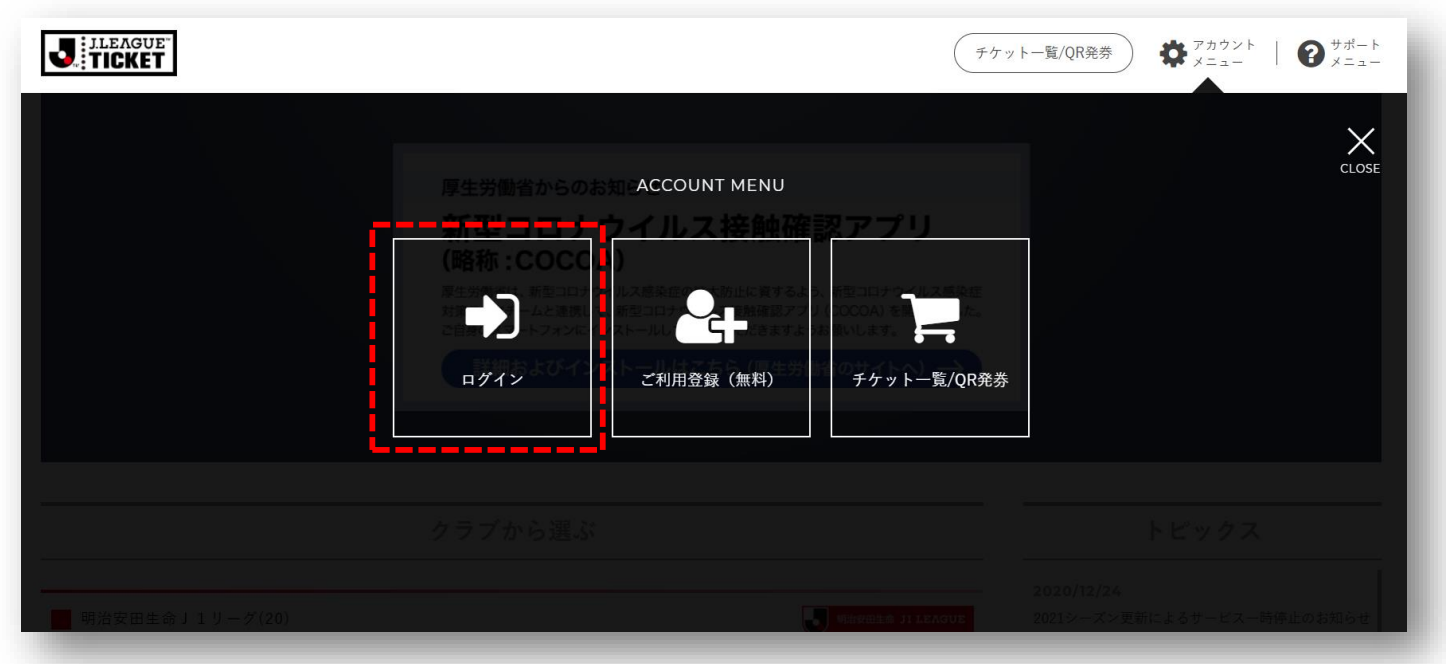

※すでにログインされている場合は③に進みます。

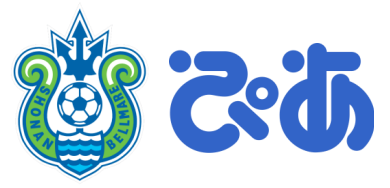

## ③右上上部にある「ワンタッチパスID(クラブ発 行会員番号)設定」ボタンを押します。

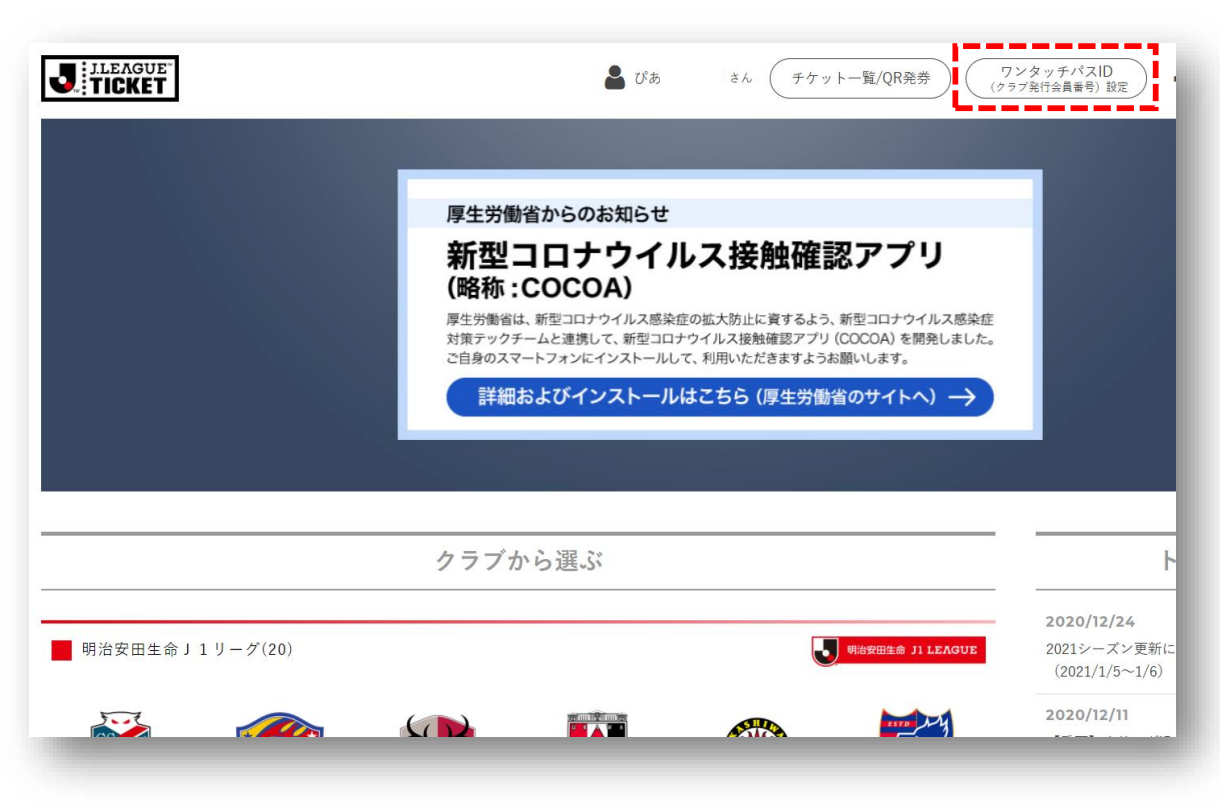

#### ④ 「ワンタッチパスIDを追加する」ボタンを 押します。

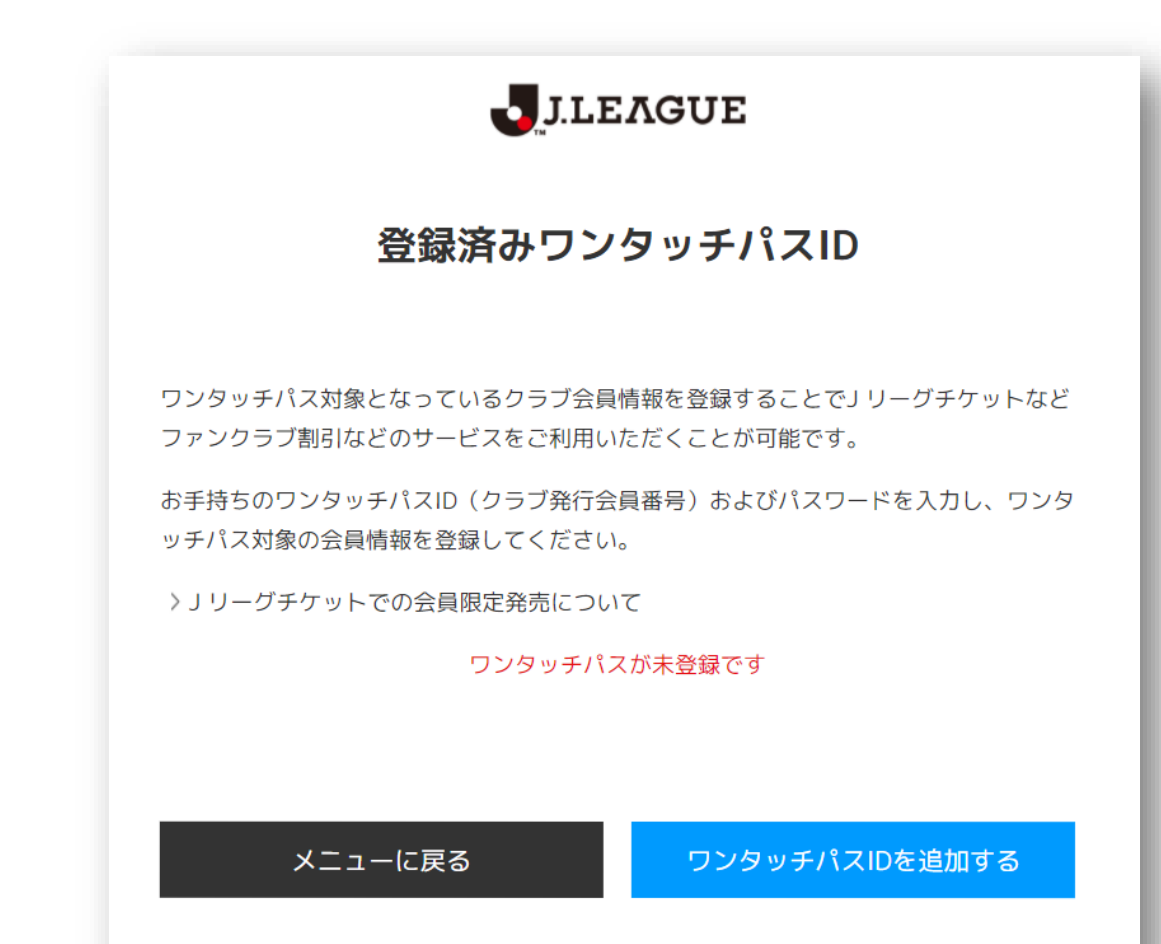

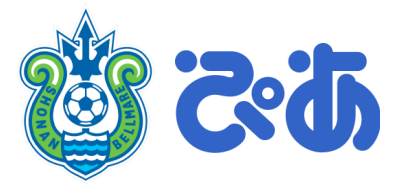

⑤ 登録クラブのリストの中から、「湘南ベルマーレ」 を選択します。 を押します。 J.LEAGUE ワンタッチパスID情報登録 お手持ちのワンタッチパスID(クラブ発行会員番号)の情報を入力してください。 登録クラブ 必須 湘南ベルマーレ 戻る 次へ

⑥「ワンタッチパスID(クラブ発行会員番号)」 欄に、お渡しした会員番号を入力し、確認ボタン を押します。

| Bellmans                               |
|----------------------------------------|
| お手持ちのワンタッチパスID(クラブ発行会員番号)の情報を入力してください。 |
|                                        |
| クラブ 湘南ベリレマーレ                           |
| ワンタッチパスID(クラブ発行会員番号)                   |
|                                        |
|                                        |
| サービスに戻る確認                              |
|                                        |
|                                        |
| 湘南ベルマーレ公式サイト >                         |
|                                        |

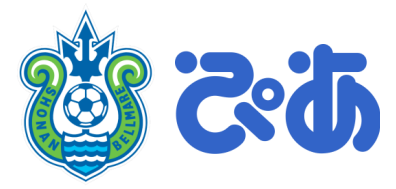

### ⑦ 表示される欄に、「会員番号」とご一緒にご 連絡した「ワンタッチパスID紐づけ電話番号」 を記入し、登録ボタンを押します。

8 下記画面の表示を確認し、「次へ」を押します。

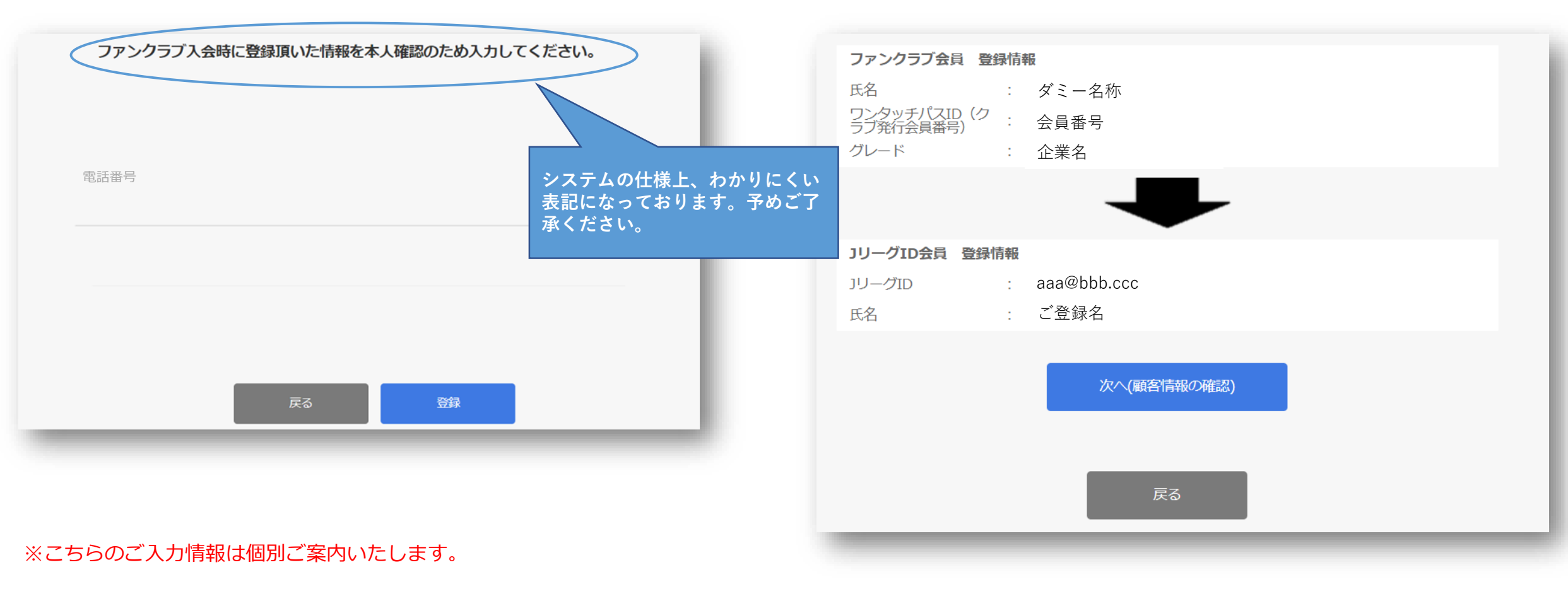

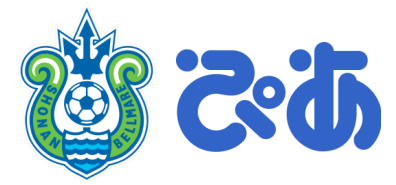

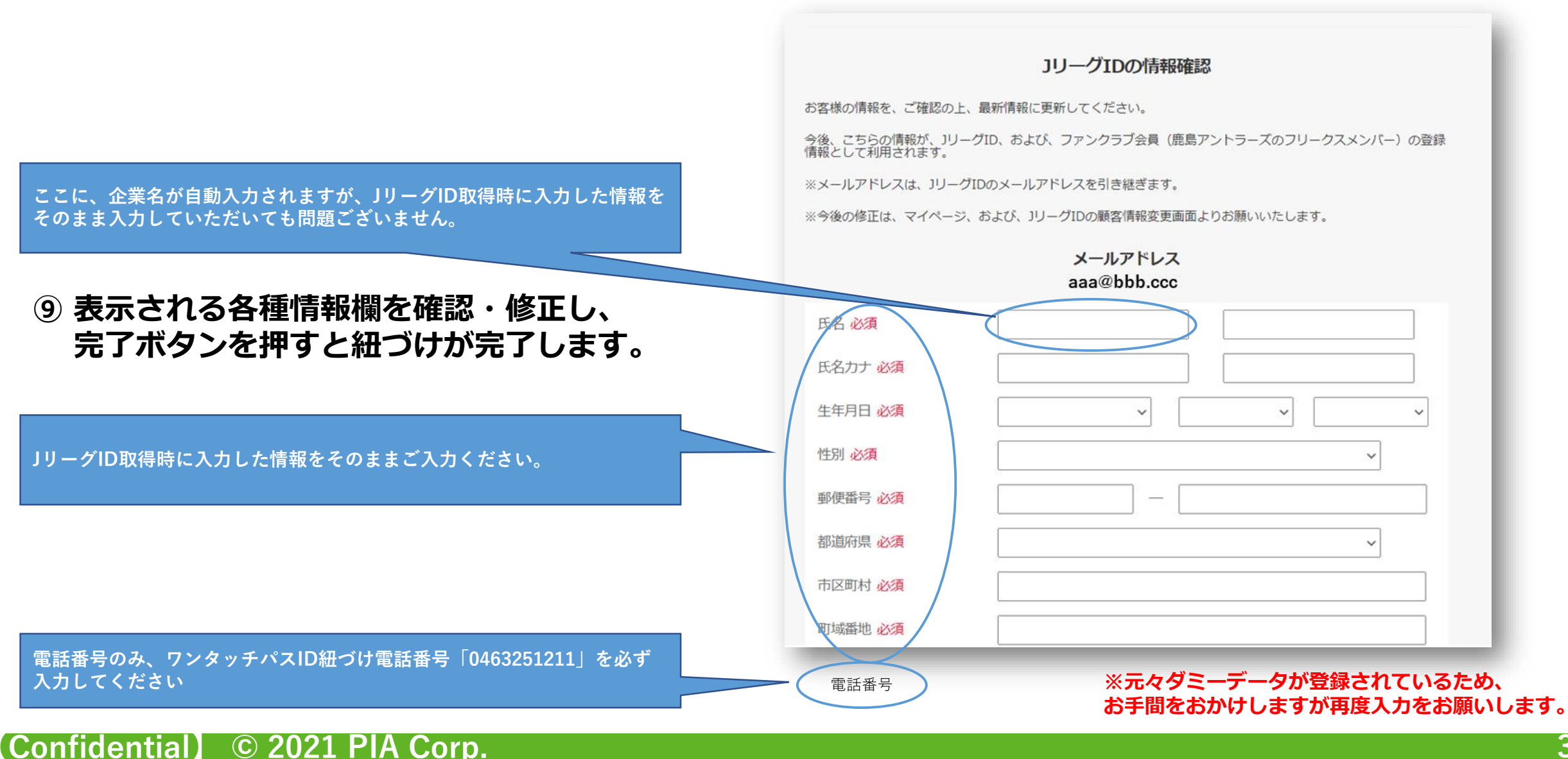

36

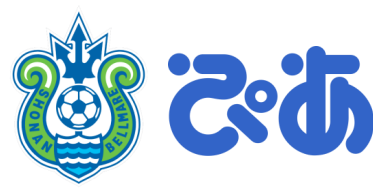

# 特設サイトトップページにアクセスし、 ログインボタンを押します。

https://partner.jleague-ticket.jp/bellmare/

| ジーヴパートナーチッット<br>湘南ベルマーレ                           | ご利用ガイド |
|---------------------------------------------------|--------|
| クラブからのお知らせ                                        |        |
|                                                   |        |
| ご利用規約に同意してログインに進む >                               |        |
| 「招待券ポイント交換サービス」サービス規約                             |        |
| <b>弗1条 (正義)</b><br>本規約における用語の定義は、以下のとおりとします。      | *      |
|                                                   |        |
| ご利用ガイド   ブライバシーポリシー   利用規約   動作環境・セキュリティ   お問い合わせ |        |

## ワンタッチパスIDを紐づけたJリーグIDで ログインします。

| ログイン                                         |                        |  |
|----------------------------------------------|------------------------|--|
| メールアドレスでご登録された方はこちら                          | 他サイトのアカウントでもご利用いただけます。 |  |
| 💄 リリーグロ                                      |                        |  |
|                                              |                        |  |
| ✔ J リーグIDを記憶する                               | <b>R</b> 楽天ID →        |  |
| ログイン                                         | Y? Yahoo! JAPAN ID     |  |
| 〉 <u>はじめてご利用される方(新規会員登録)</u><br>〉JリーグIDを忘れた方 | <b>f</b> Facebook      |  |
| 〉パスワードを忘れた方                                  | Y Twitter              |  |
|                                              | LINE >                 |  |
|                                              | Appleでサインイン >          |  |
|                                              | JFAID JFAID >          |  |

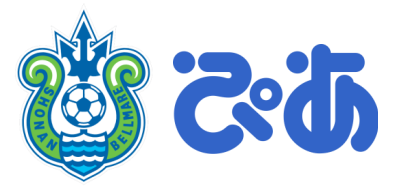

## ③ ゲームスケジュールの中から、 ご希望の試合を選択いたします。

### ④「座席を指定して申込」ボタンを押します。

|           | 利用済みホイント: | 1474      |
|-----------|-----------|-----------|
| ゲームスケジュール |           |           |
| ☞ ジュビロ磐田  |           | >         |
|           |           |           |
|           | ゲームスケジュール | ゲームスケジュール |

| 席種·枚数選択                                               |  |
|-------------------------------------------------------|--|
|                                                       |  |
| 8/24 (金) 19:00 ゆジュビロ磐田                                |  |
|                                                       |  |
| אלאב 1                                                |  |
| 座席を指定して申込                                             |  |
| ●空席あり 愛付申 受付期間:2018/5/1 (火) 10:00~2018/8/24 (金) 23:59 |  |
| コメント2<br>コメント2                                        |  |
| 座席自動選択                                                |  |

※一部の試合は座席指定ができません。その場合は画面に表示されている 席種の中からご希望の席種を選び、必要枚数をご選択ください

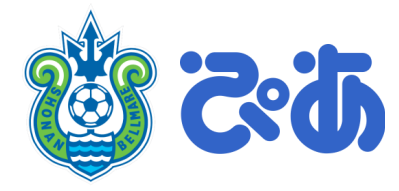

### ⑤ ご取得を希望のエリア(席種)を選びます。

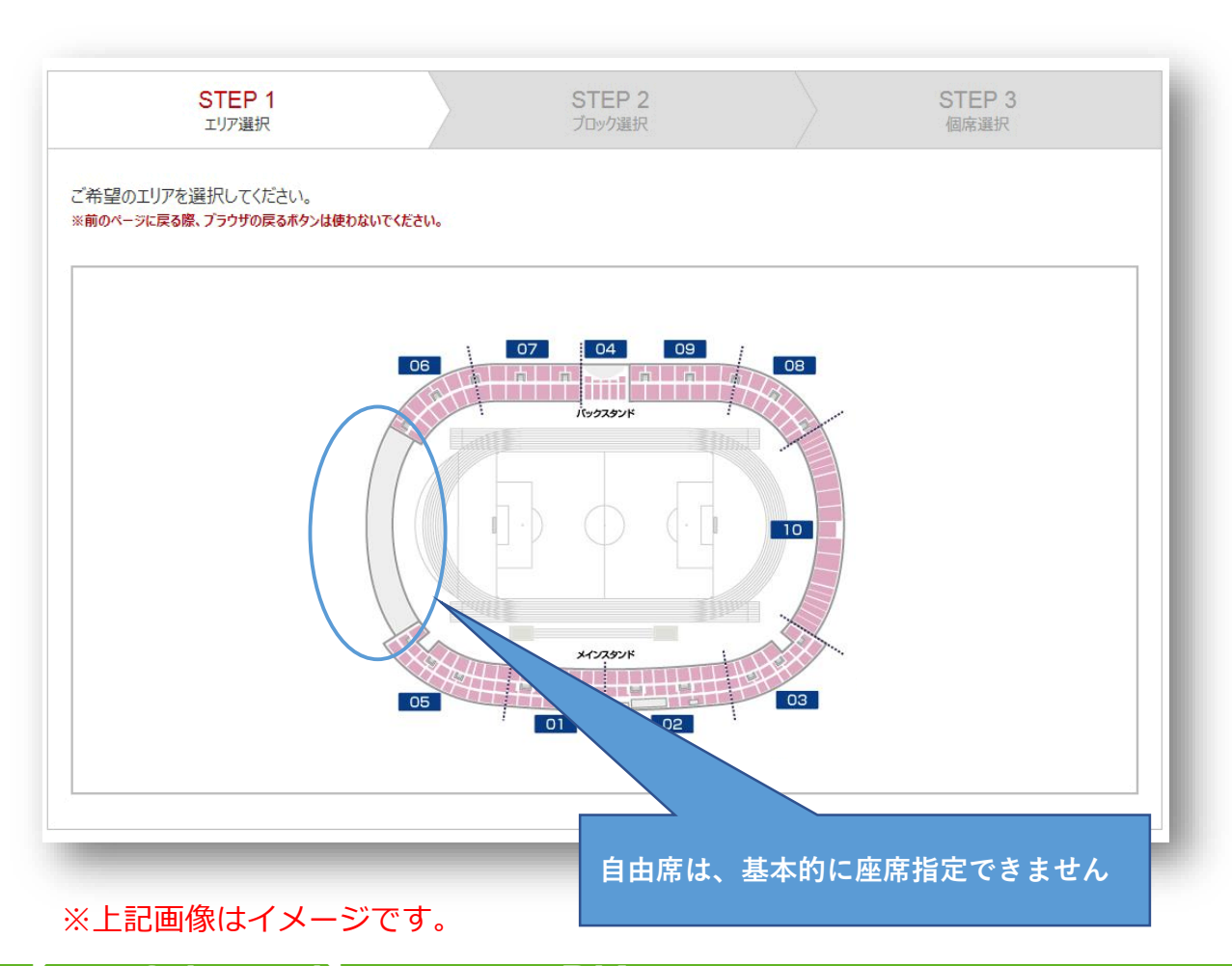

# ⑥ ご取得を希望のブロックを選びます。 〇が付いているブロックが取得可能です。

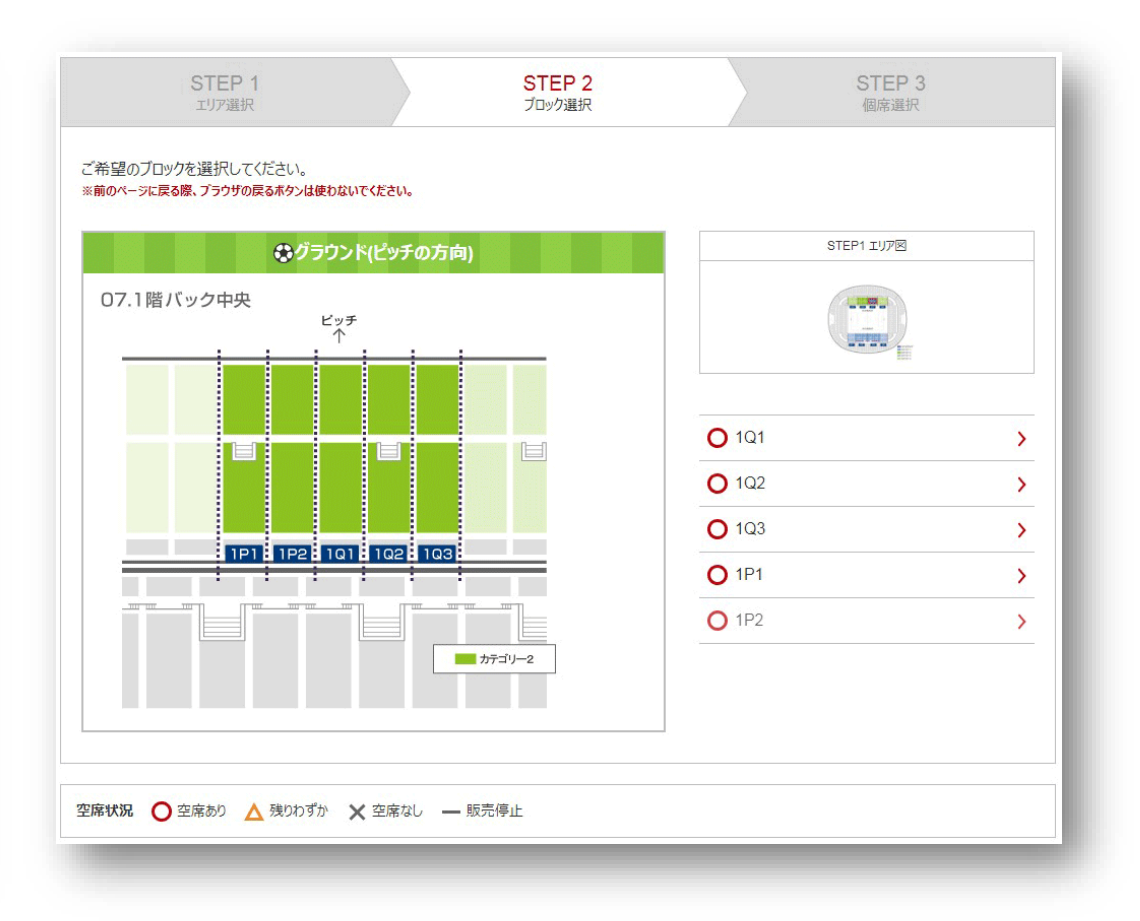

#### ※×がついている、グレーアウトしているブロックはご選択いただけませ

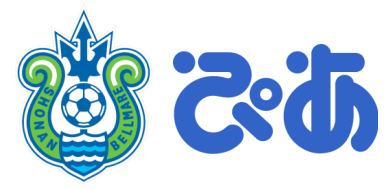

### ⑦ 色がついているお席からご希望の席を選びます。

| 星のブロックを選択してください。<br>青 <b>報が反映されるまでに時間がかかる場</b> 行 | 合がございます。 |                        |             |
|--------------------------------------------------|----------|------------------------|-------------|
| ページに戻る際、プラウザの戻るボタンは使わないでくた                       | ださい。     |                        |             |
| 😍 グラウンド(ヒ                                        | ピッチの方向)  | STEP1 IU70             | STEP2 ブロック図 |
|                                                  |          |                        |             |
|                                                  |          |                        |             |
|                                                  |          |                        |             |
|                                                  |          |                        |             |
|                                                  |          | 座席の確保は次の単<br>の座席の確保ができ |             |
|                                                  |          |                        |             |
|                                                  |          | -                      | 次へ          |
|                                                  |          |                        |             |
|                                                  |          |                        |             |
|                                                  |          |                        |             |
|                                                  | (        | 5                      |             |

# ⑧ お選びになったお席と利用ポイントを確認し、□ に囲われた箇所を押します。

|                                                                   | 申込チケットを選択                          | 床を違れ<br>Rしてください。   | 8      | <              |
|-------------------------------------------------------------------|------------------------------------|--------------------|--------|----------------|
| <ul> <li>         ・・・・・・・・・・・・・・・・・・・・・・・・・・・・・</li></ul>         | カテゴリー 2 ご拍<br>カテゴリー 2 ご招行<br>番     | 召待<br>寺(中央) 17列468 | 41ポイント |                |
|                                                                   |                                    |                    |        | STEP 3<br>個席選択 |
| ご希望のブロックを選択してください。<br>空席情報が反映されるまでに時間が<br>※前のペーシに戻る際、プラウザの戻るホタンは硬 | かかる場合がございま<br><sup>わないてください。</sup> | <b>.</b>           |        |                |

#### ※こちらのタイミングで初めて選択した座席の「座種」がわかる仕様 になっております。予めご了承ください。

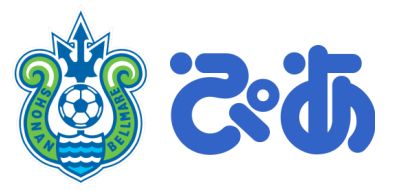

# ⑨ 複数枚取得する場合は、⑦~⑧を繰り返します。申込席数が確定後、「次へ」ボタンを押します。

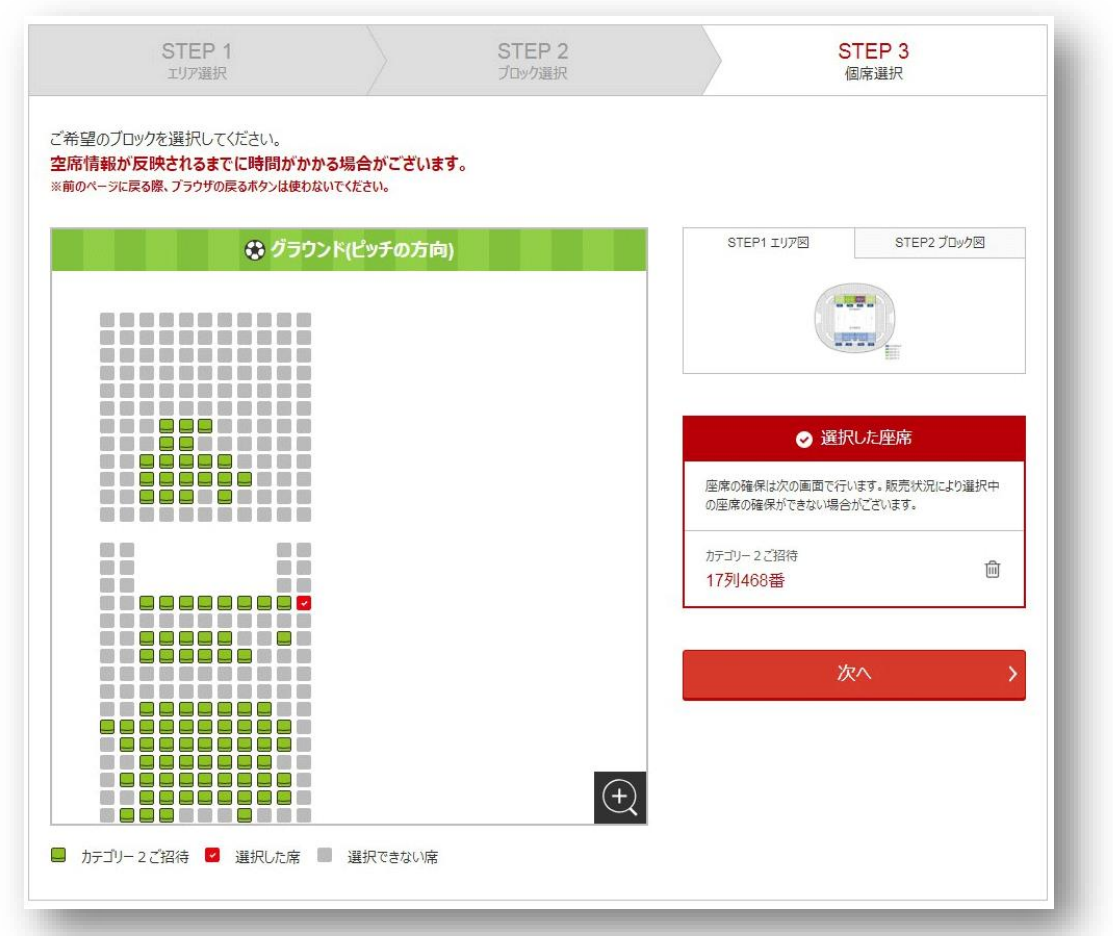

#### ※上記画像はイメージです。

Confidential © 2021 PIA Corp.

### ⑩ お申込内容をご確認いただき、5分以内に 「申込する」ボタンを押してください。

| 8/24                                                                                                    | 1200年8月11日 - 西西加加東京市小市大学人工。<br>1912年3 <b>39</b> 東京大学大学会演员学                                                                                                    |
|----------------------------------------------------------------------------------------------------|----------------------------------------------------------------------------------------------------|
| 8/24                                                                                                    | 中心には39ポイントが必要です。                                                                                                    |
| 8/24                                                                                                    |                                                                                                    |
| 8/24                                                                                                    | ガジュビロ織田 明治安田生命 J 1リーグ                                                                                                    |
| 0                                                                                                    | 金) 19:00 19:00 19:00                                                                                                    |
| Y                                                                                                    |                                                                                                    |
| コメント1<br>コメント1                                                                                                 |                                                                                                    |
| 確保して                                                                                                    | いる座席                                                                                                    |
| 麻種 7<br>麻番 1<br>枚数 3                                                                                           | に打して12時時間)<br>第24〇-中央 電転 [二載ゲート 1層D入口 ×4>1層 2.2月 120番<br>ぶつと取えす                                                                                                    |
| 合計 3                                                                                                    | 97774                                                                                                    |
| 分以内に<br>認込が5分以内<br>い。<br>ごううザの「展<br>に戻ってくださ                                                                    | 手続きを完了してください。<br>洗了しませんと、自動で取消したなります。用度同じ楽を道供いただいても、同じお座楽をご用意できない場合がございますので、ご了承び<br>るJ本タンを使用しないでください。また指数のブラウザ、タブ、端本は使用しないでください。申込内容を変更するには下記より前のペー<br>い。<br>く 前のページへ戻って変更する |
| 分以内に<br>込が5分以内<br>い。<br>プラウザの「夏<br>に戻ってくたさ」<br>客様情報<br>お名前                                                     | 手続きを完了してください。<br>洗了しませんと、自動で取消したなります。可変同じ楽を選択しただいても、同じお座条をご用意できない場合がございますので、ご了茶び<br>る」ボタンを使用しないてください。また複数のブラウザ、タブ、端末は使用しないでください。申込内容を変更するには下記より前のペー<br>、                     |
| 分以内に<br>違いたらり以内<br>い。<br>ごううザの「扉に戻ってくださ」<br>な名前<br>                                                            | 手続きを完了してください。<br>洗了しませんと、自動で取消したなります。用意同じ来を選択しただいても、同じお屋供をご用意できない場合がございますので、ご了承び<br>る)よタンを使用しないてください。また複数のブラウザ、タブ、端本は使用しないでください。申込内容を変更するには下記より前のペー<br>、                     |
| 分以内に<br>違しが5分以内<br>い。<br>プラウザの「扉<br>に戻ってくださ」<br>客様情報<br>お名崩<br>フリガナ<br>メールアドレ;                                 | 手続きを完了してください。<br>第7しませんと、自動で取消したなります。用意同じ集を選択しただいても、同じお屋供をご用意できない場合がございますので、ご了承び<br>るは多少を使用しないでください。また複数のブラウザ、タブ、端本は使用しないでください。申込内容を変更するには下記より前のペー<br>。 ( 前のページへ戻って変更する      |
| 分以内に           込が5分以内           ごううずの「暴に戻ってくださ」           3客様情報           お名請           フリガナ           メールアドレン | 手続きを完了してください。<br>洗了しませんと、自動で取消したなります。用度同じ果を選択しただいても、同じお屈供をご用意できない場合がございますので、ご了承び<br>るは多少を使用しないてください。また複数のブラウザ、タブ、除来は使用しないでください。申込内容を変更するには下記より前のべ-<br>、                      |
| 分以内に<br>込が5分以内<br>い。<br>フラウザの「厚<br>に戻ってくださ」<br>寄様情報<br>お名崩<br>フリガナ<br>メールアドレ:<br>電話番号                          | 手続きを完了してください。<br>洗アしませんと、自動で取消したなります。用度同じ楽を選択しただいても、同じお座楽をご用意できない場合がございますので、ご了承び<br>あいポタンを使用しないてください。また複数のブラウザ、タブ、端末は使用しないでください。申込内容を変更するには下記より前のペート。 ↓  ↓ 前のページへ戻って変更する ↓   |

※申込が5分以内に完了しませんと、自動で取消しとなります。 再度同じ席をご希望いただいても、ご用意できない場合があります。

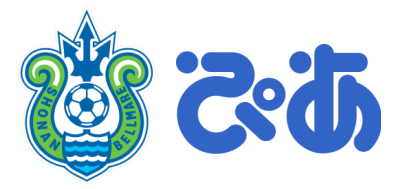

①お申込完了画面が表示されると、お申込み完了です。
完了すると、JリーグIDに登録したメールアドレスに、
完了メールが送付されます。

- ・QR発券ボタンを押すと、QRチケット発券画面に 進むことが可能です。
- ・「申込を確認する」ボタンを押すと、 「申込履歴」の画面に遷移します。

| 申込完了                                                                                                    |
|----------------------------------------------------------------------------------------------------|
| お申込いただきましてありがとうございました。<br>お申込内容は申込履歴および申込完了メールでご確認できます。                                                                              |
| 申込番号                                                                                                    |
| 577                                                                                                    |
| QRコード発券<br>DRコードの発券ができます。QR発券ボタンを押して、QRコード分配画面へお進みください。<br>QR発券                                                                      |
| チケット内容         ● マー オジシュビロ磐田 明治安田生命 J 1 リーグ         8/24 (金) 19:00         ● マー・ モー・ スタジアム(茨城県)         コメント1         コメント1          |
| 申込した座席         席種       カテゴリー 2 ご招待(中央)         席番       1 階/5ックー中央 5 6 ゲート 1 階 Q 入口 バック1 階 1 1 列 465番         枚数       41 ポイント/放 ×1 |
| 申込を確認する                                                                                                    |
| くトップページへ戻る                                                                                                    |

※念のため、この完了ページを印刷しておくことをおすすめします。

#### From: bellmanespt@pia.co.jp>

Date: 2020年12月12日(土) 16:08 Subject: 【リーグパートナーチケット】購入確認 To: <XXXXXXXXXXX@pia.co.jp>

株式会社 ○○様

Jリーグパートナーチケットをご利用いただきまして、誠にありがとうございます。 チケットの申込内容は以下の通りです。

■必ず申込内容を「申込履歴」にてご確認ください。 https://partner.jleague-ticket.jp/shonan/mypage/history/

#### 【申込内容】 ■申込番号 864 740 369

■試合情報 試合名:湘南ペルマーレ対清水エスパルス 明治安田生命 J 1 リーグ 試合日:12/12(土) 試合開始:16:00 会場名:レモンガススタジアム平塚【神奈川県】

■チケット内容
 席種:メインS指定席招待券
 席番: メインスタンド 9列 160番
 枚数:90ポイント /枚×1

\_\_\_\_\_

-----

合計:90 ポイント

【お問い合わせ】 こちらのメールアドレスは送信専用です。 直接返信されても返答できませんのであらかじめご了承ください。 ご利用に際してご不明な点がございましたら、Jリーグパートナーチケット内「ご利用ガイド」をご確認ください。 今後ともJリーグパートナーチケットをご愛顧いただきますようお願いいたします。

Jリーグパートナーチケット https://partner.jleague-ticket.jp/shonan/

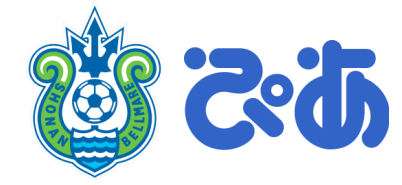

# 申し込み完了直後、 bellmanespt@pia.co.jp より、申し込み内容が記載された 自動送信メールが届きます

# STEP4.QRチケット発券・譲渡方法

STEP4. QRチケット発券方法

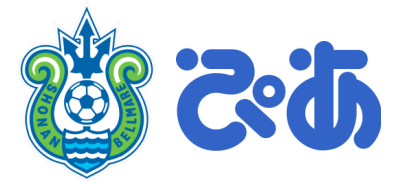

#### QRチケットの発券は、申込完了画面、もしくは申込履歴から確認可能です。 申込完了画面から発券に進む場合は、以降のページ③に進んでください。

#### <u>申込完了画面</u>

#### 申込履歴

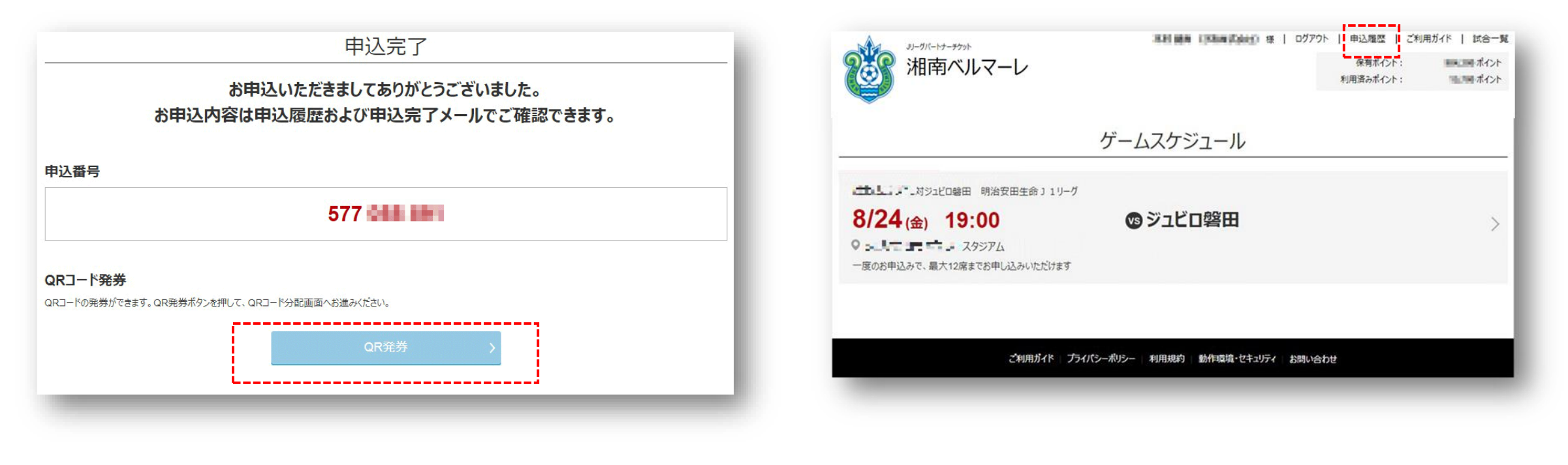

## STEP4. QRチケット発券方法

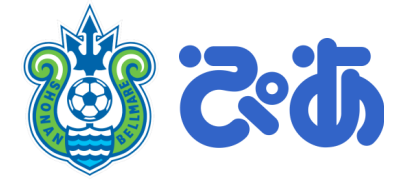

申込履歴一覧から、該当の試合を選び、
 「申込履歴詳細を見る」を押します。

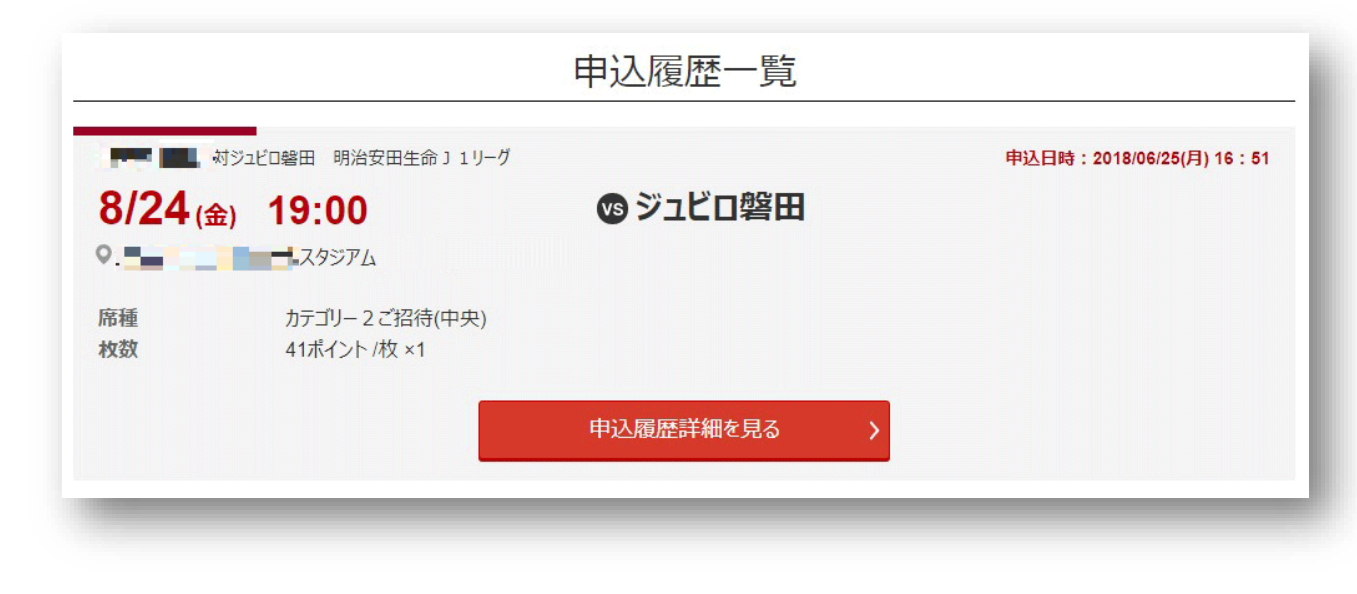

### QR発券」ボタンを押します。

| J J J JCJ//E                                                                                         |                                                                                                    |                                                                        |                                         |
|----------------------------------------------------------------------------------------------------|----------------------------------------------------------------------------------------------------|------------------------------------------------------------------------|-----------------------------------------|
|                                                                                                    |                                                                                                    | 633                                                                    |                                         |
| Rコード発券                                                                                               |                                                                                                    |                                                                        |                                         |
| ≀コードの発券ができます。 QI                                                                                     | R発券ボタンを押して、QRI                                                                                                    | コード分配画面へお進みください。                                                       |                                         |
|                                                                                                    |                                                                                                    | QR発券                                                                   |                                         |
|                                                                                                    |                                                                                                    |                                                                        |                                         |
|                                                                                                    |                                                                                                    |                                                                        |                                         |
| ケット内容                                                                                                |                                                                                                    |                                                                        |                                         |
| ケット内容                                                                                                | 警田 明治安田生命 J 1                                                                                                    | リーグ                                                                    | 申込日時:2018/06/25(月) 16:51                |
| ケット内容<br>デーー ア 対ジュビロ<br>8/24(金) 1                                                                    | 警田 明治安田生命」1<br><b>9:00</b>                                                                                                    | <sup>リーグ</sup><br>図 ジュビロ磐田                                             | 申込日時:2018/06/25(月) 16:51                |
| ケット内容<br>ディー・ア・オジェビロ<br>8/24(金) 1<br>9                                                               | <ul> <li>警田 明治安田生命 J 1</li> <li>9:00</li> <li>ユタジアム</li> </ul>                                                                                                    | <sup>リーグ</sup><br>「「」)<br>「」)<br>「」)<br>「」)<br>「」)<br>「」)<br>「」)<br>「」 | 申込日時:2018/06/25(月) 16:51                |
| ケット内容<br>デーー ア 対シェビロ<br>8/24(金) 1<br>9                                                               | <ul> <li>警田 明治安田生命」1</li> <li>9:00</li> <li>エスタジアム</li> </ul>                                                                                                    | ッーガ<br>で ジュビロ磐田                                                        | 申込日時:2018/06/25(月) 16:51                |
| ケット内容<br>テューア対応との<br>8/24(金) 1<br>・<br>・<br>・<br>・<br>・<br>・<br>・<br>・<br>・<br>・<br>・<br>・<br>・      | <ul> <li>         ・協力</li> <li>         ・明治安田生命」1         ・</li> <li>         ・</li> <li>         ・</li><td><sup>リーグ</sup></td><td>申込日時:2018/06/25(月) 16:51</td></ul> | <sup>リーグ</sup>                                                         | 申込日時:2018/06/25(月) 16:51                |
| ケット内容<br>参え、テーア対応との<br>8/24(金) 1<br>・<br>・<br>・<br>・<br>・<br>・<br>・<br>・<br>・<br>・<br>・<br>・<br>・    | <ul> <li>器田 明治安田生命」1     </li> <li>9:00     </li> <li>スタジアム     </li> <li>カテゴリー2ご招待(f)     </li> <li>1階/(ックー中央</li> </ul>                                                                                                    | リーグ<br>で ジュビロ磐田<br><sup>中央)</sup><br>56ゲート 1階Q入口 バック1階 17列             | <b>申込日時:2018/06/25(月) 16:51</b><br>468番 |
| ケット内容<br>参え、デードがしての<br>8/24(金) 1<br>・<br>・<br>・<br>・<br>・<br>・<br>・<br>・<br>・<br>・<br>・<br>・<br>・    | 警田 明治安田生命」1<br>9:00<br>こスタジアム<br>カテゴリー2ご招待(で<br>1 階/(ックー中央<br>41ポイント/枚×1                                                                                                    | リーグ<br><b>ジュビロ磐田</b><br><sup>中央)</sup><br>56ゲート 1階Q入口 バック1階 17列        | 申込日時:2018/06/25(月) 16:51<br>468番        |
| ケット内容<br>参え、テーマ対シンビロ<br>8/24(金) 1<br>・<br>・<br>・<br>・<br>・<br>・<br>・<br>・<br>・<br>・<br>・<br>・<br>・   | <ul> <li>         ・ 部田 明治安田生命」1         ・         ・         ・</li></ul>                                                                                                    | リーグ<br>で ジュビロ磐田<br><sup>中央)</sup><br>56ゲート 1階Q入口 バック1階 17列             | <b>申込日時:2018/06/25(月) 16:51</b><br>468番 |
| ケット内容<br>参え、テーマ 対シンビロ<br>8/24 (金) 1<br>・<br>・<br>・<br>・<br>・<br>・<br>・<br>・<br>・<br>・<br>・<br>・<br>・ | <ul> <li>審田 明治安田生命」1</li> <li>9:00</li> <li>スタジアム</li> <li>カテゴリー2ご招待(パックー中央<br/>41ポイント/枚×1</li> </ul>                                                                                                    | リーグ<br>で<br>シュビロ磐田<br>PP:<br>5 6 ゲート 1 階Q入口 バック1 階 1 7 列               | <b>申込日時:2018/06/25(月) 16:51</b><br>468番 |
| ケット内容<br>8/24(金) 1<br>・<br>・<br>・<br>・<br>・<br>・<br>・<br>・<br>・<br>・<br>・<br>・<br>・                  | <ul> <li>福田 明治安田生命」1</li> <li>9:00</li> <li>エスタジアム</li> <li>カテゴリー 2 ご招待(1)</li> <li>1 階パックー中央</li> <li>41ポイント/枚×1</li> </ul>                                                                                                    | リーグ<br><b>() ジュビロ磐田</b><br>中央)<br>5 6 ゲート 1 階Q入口 バック1 階 1 7 列          | <b>申込日時:2018/06/25(月) 16:51</b><br>468番 |

### STEP4. QRチケット発券方法

#### ③ 赤枠のチェックボックスにチェックを入れ、 下の「表示する」ボタンを押します。

| QRチケッ                                                                                        | ト引取サイト                                                                                             |
|----------------------------------------------------------------------------------------------|----------------------------------------------------------------------------------------------------|
| tik><br>InstEran<br>Dise¢k≓sess                                                              | 転合><br>金)19:00~<br>雪== 20957ん<br>昭田 明治安田生命)1 リーグ                                                   |
| QRチケット一覧<br>QR <sup>1</sup> ケットを選択し、お好きな方法で送信してください。<br>・・・・・・・・・・・・・・・・・・・・・・・・・・・・・・・・・・・・ | Lクート 1階A入口 21列 38番<br>Lクート 1階A入口 21列 39番<br>F音な方法で送信してください。                                        |
|                                                                                              | 「コピーして送る」では、複数のQRチケットを<br>まとめて送るか、1枚ずつ個別に送るかを選択す<br>ることができます。                                      |
| <b>レール</b> で送る                                                                               | <ul> <li>・ 選択したQRチケットをまとめて送る</li> <li>・ 選択したQRチケットを1枚すつ送る</li> <li>・ レーレて送る</li> </ul>             |
| 「表示する」では、選択したQF                                                                              | チケットを画面上で確認できます。<br>示する                                                                            |
| (c)JAPAN PROFESSIONAL FOOTBALL LEAGUE J.LEAGUE MEDIA PROMOTION,IN<br>(c)PIA CORPORATION      | IC. J. LEAGUE PHOTOS, INC. J. LEAGUE ENTERPRISE, INC. ALL RIGHTS RESERVED.<br>ALL RIGHTS RESERVED. |

© 2021 PIA Corp.

**Confidential** 

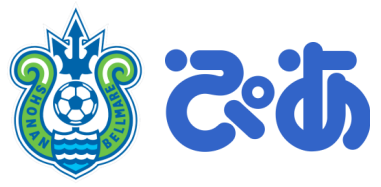

④ QRチケットが表示されるので、印刷ボタンを押し て印刷するか、本画面をスクリーンショットなどで撮 影し、スマートフォンなどに保存して試合会場にお持 ちください。

|                        | OR FTY FEDERO                                                                      |
|------------------------|------------------------------------------------------------------------------------|
| 日程、対戦カード               |                                                                                    |
| 08月24日(金) 19:00~       |                                                                                    |
| ●合計で2枚のQRチケッ           | トがあります。                                                                            |
|                        | ●1枚目のQRチケット<br>席種 : カテゴリー 3ご招待<br>席番 : 北 1階メインー北 メイン1階 1ゲート 1階A入口 2 1列 38番         |
| 4995455400010001464646 | 81                                                                                 |
| 4995455400010600       | ●2枚目のQRチケット<br>席種: カテゴリー3ご招待<br>席番: 北1階メインー北メイン1階1ゲート1階A入口21列39番                   |
| ※下の「印刷する.<br>(拡大、縮小)   | 」ボタンから、A4用紙に等倍モードでプリントアウトして当日会場にご持参ください。<br>してORコードを印刷した場合、当日会場で読み取りにくくなるおそれがあります) |
|                        |                                                                                    |
|                        |                                                                                    |
|                        | (戻る)                                                                               |

48

STEP4. QRチケット譲渡方法

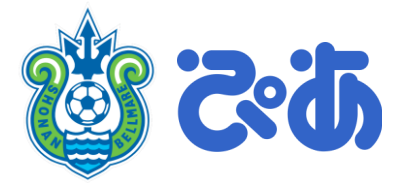

#### QRチケットを譲渡する場合、以下いずれかの方法でご実施可能です。

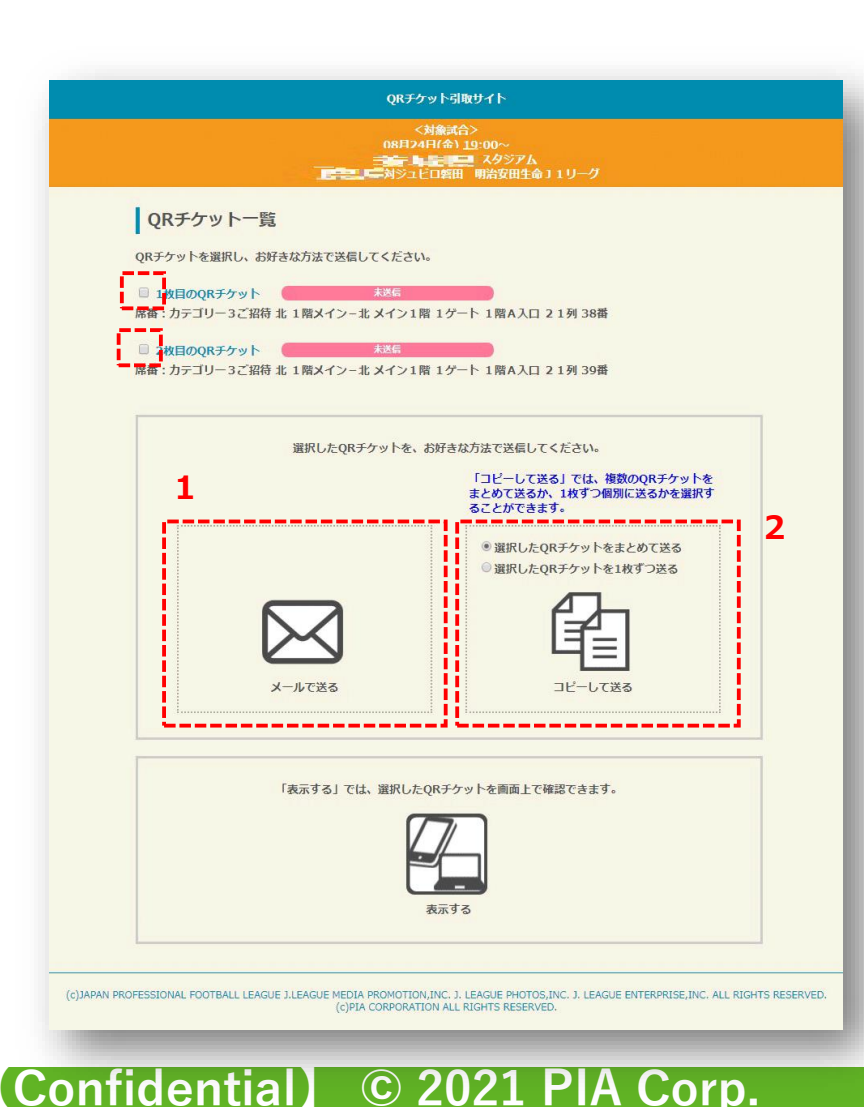

### 1. メーラーを自動で立ち上げてメールを送って譲渡する

 ① 譲渡するチケットのチェックボックスにチェックを入れます
 ② 「メールで送る」ボタンを押します。
 ③ メールソフトが起動しますので、そのメールソフトで譲渡する方に 送付します。

#### 2. 発券ができるページのURLを送り譲渡する

① 譲渡するチケットのチェックボックスにチェックを入れます
 ② 「コピーして送る」のチェックボックスを選択します。

・選択したQRチケットをまとめて送る→すべてのQRチケットが表示 できるURLが表示されます。

・選択したQRチケットを1枚ずつ送る→1枚ずつURLが表示されます。

③ 本ページの下部にURLが表示されるので、そのURLをコピーして、 譲渡する方に送付します。

参考:トップページ説明

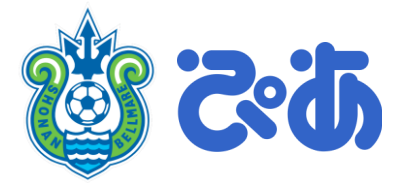

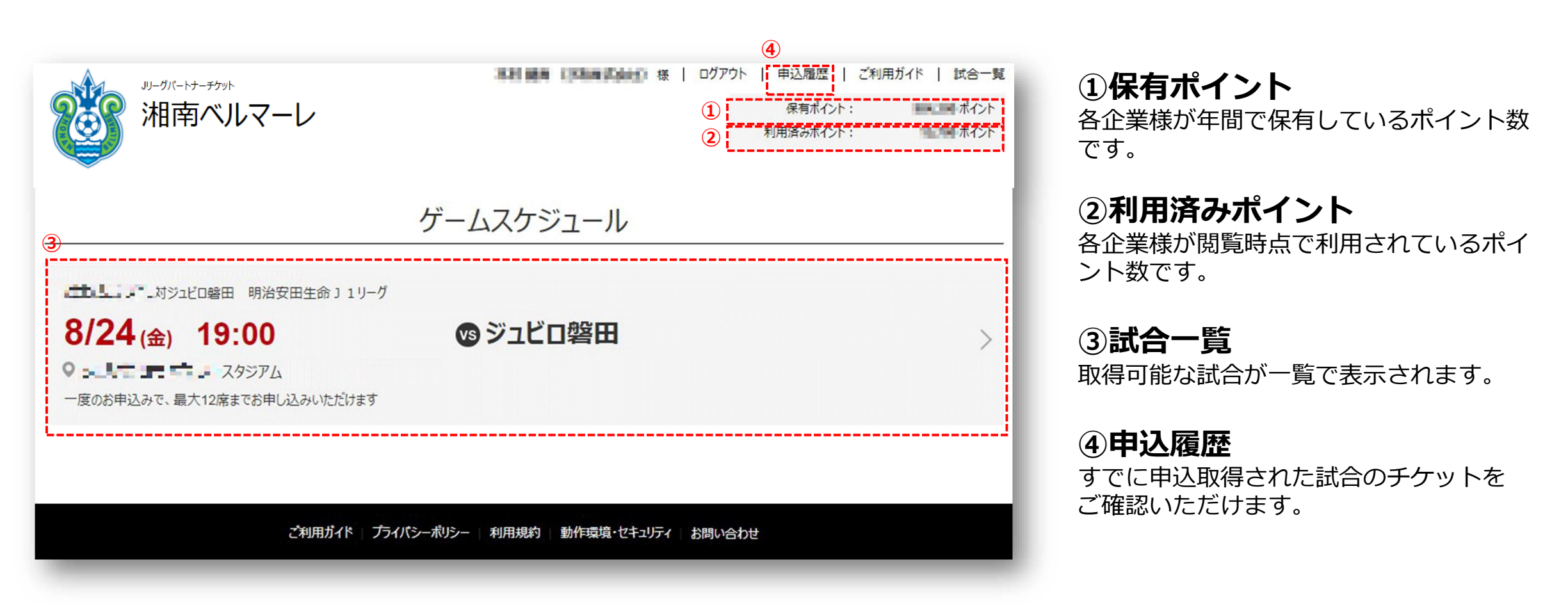

#### [Confidential] © 2021 PIA Corp.

50